# Occupational Data and Regional Labor Market Information Tools

Center for Workforce Research and Information

This guide is intended to assist MDOL staff as they navigate and identify Maine occupational data and regional labor market information. Included in this guide are the locations of data on our website, as well as other external sites with useful tools to determine the correct occupation of interest.

# **Table of Contents**

| Working with Occupational Data                       | 2  |
|------------------------------------------------------|----|
| O*Net                                                | 3  |
| Occupational Outlook Handbook (OOH)                  | 6  |
| Center for Workforce Research and Information (CWRI) | 9  |
| Occupational Employment Statistics (OES)             | 10 |
| Occupational Projections                             | 13 |
| High-Wage In-Demand Jobs                             | 15 |
| MaineEarns                                           | 16 |
| LMI For Students                                     | 17 |
| County Profiles                                      | 19 |
| Employer Locator                                     | 20 |
| List of Major Occupational Groups                    | 22 |

## Working with Occupational Data

The US Bureau of Labor Statistics uses the Standard Occupational Classification (SOC) to classify workers and jobs into occupational categories for the purpose of collecting, calculating, analyzing, or disseminating data. The 2018 version of the SOC contains **23 Major Groups** (the first two digits like **53**-0000 Transportation and Material Moving Occupations) and **867 Detailed Occupations** (all six digits like **53-3033** Light Truck Drivers).

Detailed occupations with similar job duties, and in some cases, similar skills, education, and/or training, are grouped together in the SOC. Each worker is classified into only one of the 867 detailed occupations based on the tasks they perform.

The key to using occupational data is to first identify the detailed occupation that you are looking for. There are a variety of tools that you can use to search for the correct occupation – this guide will focus on using Onet to achieve this. Once you've determined the correct occupation, record the official title and the 6-digit SOC code (not needed but can be helpful) for your reference when searching on the CWRI/BLS website for data.

Once you've identified your detailed occupation, determine the geographic area that you want to pull information for. CWRI provides data at the statewide, county, metropolitan, and workforce investment regions in Maine. The US Bureau of Labor Statistics (BLS) has data for other individual states, their metropolitan areas, and the nation in total.

With the occupation and area identified, next you'll want to decide the specific data you're looking for – employment, wages, projected employment, etc. Depending on the area you'll navigate to the appropriate site and locate/save data.

Normally, the OEWS yearly estimates are updated yearly in the Spring, usually around April. Projections are completed on an alternating annual schedule between the statewide and sub-state areas but the timeline for their release can vary from year to year.

You can refer to the last page in this guide for a list of the 23 Major Groups that the detailed occupations belong to.

## **O\*NET**

#### https://www.onetonline.org/

O\*Net is a free online database that contains occupational definitions and supplemental information used to identify and develop the skills of the US workforce. It can be a good place to start your search for the specific occupation you're looking for. Start by entering in a job title, SOC code, or keyword(s) that are commonly associated with the type of work in any of the search fields on the home page.

| ••••••••••••••••••••••••••••••••••••••                      |                         |                                                     | Q driver                                                                                              | G                         |
|-------------------------------------------------------------|-------------------------|-----------------------------------------------------|----------------------------------------------------------------------------------------------------|---------------------------|
| Ip * Find Occupations * Advanced Searches * O*N             | IET Data 🍨 Crosswalks * |                                                     | Driver/Sales Workers<br>Bus Drivers, School                                                           | :es "                     |
|                                                             |                         |                                                     | Bus Drivers, Transit and Interv<br>Pile Driver Operators<br>Taxi Drivers                              | tity                      |
| )*NET OnLine features                                       | M                       | ore career                                          | sites & resources                                                                                     | 18                        |
| 1 Introduction                                              | ~                       |                                                     | "I want to be a"                                                                                      |                           |
| Q Occupation Keyword Search                                 | ∧ Diso                  | t the career you've<br>over your interests          | e dreamed about, or find one you never imagi<br>s with the <u>O*NET Interest Profiler</u> and find mo | ne <mark>d.</mark><br>pre |
| Q dental assistant<br>xamples: 25-1011.00, dental assistant |                         | Fin                                                 | nd your career at My Next Move 🕹                                                                      |                           |
| Search O*NET-SOC occupations 😔                              |                         |                                                     | ATTN: VETERANS                                                                                        |                           |
| Find Occupations                                            | ∧ Put                   | your military skills                                | and experience to work in civilian life.                                                              |                           |
| Bright Outlook                                              | A                       | my (MOS)                                            |                                                                                                    | ~                         |
| lareer Cluster                                              | Q                       | . 15W                                               |                                                                                                    | Go                        |
| lot Technology<br>ndustry                                   |                         | Learn                                               | more at My Next Move for Veterans 🤤                                                                   |                           |
| ob Zone                                                     | 3                       |                                                     | ¿Habla español?                                                                                       |                           |
| All Occupations                                             | Mi f<br>de 9            | P <u>róximo Paso</u> incluy<br>000 carreras diferer | ye tareas, aptitudes, información sobre salari<br>ntes.                                               | os y más                  |
| Advanced Searches                                           | ~                       |                                                     | Visite Mi Próximo Paso \varTheta                                                                      |                           |
| ob Duties                                                   |                         | н.                                                  | O*NET Resource Center                                                                                 |                           |
| Related Activities                                          | 0.0                     | O*NET informatio                                    | n portal bas data and tools for workforce                                                             |                           |
| Soft Skills                                                 | pro                     | fessionals and deve                                 | elopers, including:                                                                                   |                           |
| Fechnology Skills                                           | <u>c</u>                | urrent O*NET data                                   | files                                                                                                 |                           |
| Browse by O*NET Data                                        |                         | cense agreements                                    |                                                                                                    |                           |
|                                                             | 0                       | *NET Content Mod<br>*NET-SOC occupat                | l <u>el</u><br>ion taxonomy                                                                           |                           |

The search results will provide you with a list of occupations that are associated with the keyword "driver" - If you can't find what you're looking for on your first attempt, try searching a different title or more-unique keyword. Let's say we're looking for information on local delivery truck drivers (not tractor-trailers). Select an occupation and see the results:

| onet O,                   | NET                     | OnLine                                                                 | Occupation Quick Search: |     |             |  |  |
|---------------------------|-------------------------|------------------------------------------------------------------------|--------------------------|-----|-------------|--|--|
| Help Find Occu            | pations A               | dvanced Search Crosswalks                                              | Sh                       | are | O*NET Sites |  |  |
| Quick Search              | n for:                  |                                                                        |                          |     |             |  |  |
| Showing top 20 occupation | ons for <b>driver</b> . | Closest matches are shown first.                                       |                          |     |             |  |  |
| How do they match?        | Code                    | Occupation                                                             |                          |     |             |  |  |
|                           | 53-3031.00              | Driver/Sales Workers                                                   |                          |     |             |  |  |
|                           | 53-3011.00              | Ambulance Drivers and Attendants, Except Emergency Medical Technicians | Bright Outlook           |     |             |  |  |
|                           | 53-3032.00              | Heavy and Tractor-Trailer Truck Drivers 🗢                              |                          |     |             |  |  |
|                           | 53-3053.00              | Shuttle Drivers and Chauffeurs                                         |                          |     |             |  |  |
|                           | 53-3052.00              | Bus Drivers, Transit and Intercity 🗢                                   |                          |     |             |  |  |
|                           | 53-3033.00              | Light Truck Drivers 🤗                                                  |                          |     |             |  |  |
|                           | 53-7081.00              | Refuse and Recyclable Material Collectors                              |                          |     |             |  |  |
|                           | 47-2071.00              | Paving, Surfacing, and Tamping Equipment Operators                     |                          |     |             |  |  |
|                           | 47-4061.00              | Rail-Track Laying and Maintenance Equipment Operators                  |                          |     |             |  |  |
|                           | 39-4021.00              | Funeral Attendants                                                     |                          |     |             |  |  |
|                           | 39-7011.00              | Tour Guides and Escorts 🌣                                              |                          |     |             |  |  |
|                           | 47-4071.00              | Septic Tank Servicers and Sewer Pipe Cleaners                          |                          |     |             |  |  |
|                           | 43-5021.00              | Couriers and Messengers                                                |                          |     |             |  |  |
|                           | 53-7051.00              | Industrial Truck and Tractor Operators                                 |                          |     |             |  |  |
|                           | 37-3011.00              | Landscaping and Groundskeeping Workers                                 |                          |     |             |  |  |

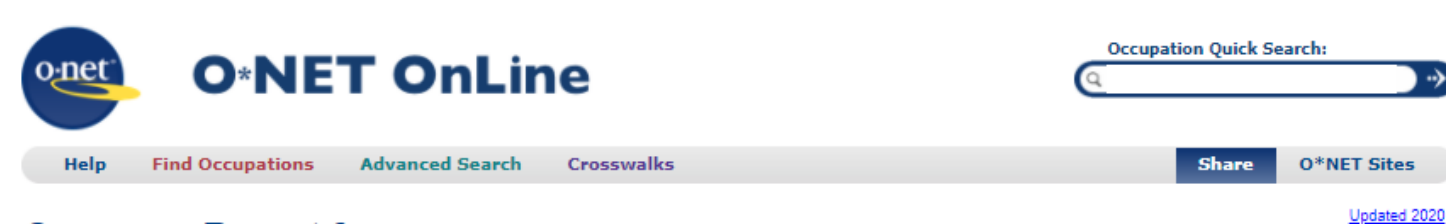

#### Summary Report for: 53-3033.00 - Light Truck Drivers

Drive a light vehicle, such as a truck or van, with a capacity of less than 26,001 pounds Gross Vehicle Weight (GVW), primarily to pick up merchandise or packages from a distribution center and deliver. May load and unload vehicle.

Sample of reported job titles: Bulk Delivery Driver, Delivery Driver, Driver, Driver/Merchandiser, Package Car Driver, Package Delivery Driver, Route Driver, Service Provider, Truck Driver

Bright Outlook

| View report:     Summary     Details     Custom                                                                                                    |  |  |  |  |  |  |  |  |  |
|----------------------------------------------------------------------------------------------------|--|--|--|--|--|--|--|--|--|
| Tasks   Technology Skills   Tools Used   Knowledge   Skills   Abilities   Work Activities   Detailed Work Activities   Work Context   Job Zone   Education   Credentials   Interests   Work Styles   Work Styles   Work Styles   Work Activities   Related Occupations   Wages & Employment   Job Openings   Additional Information                                                                                                    |  |  |  |  |  |  |  |  |  |
| Tasks                                                                                                    |  |  |  |  |  |  |  |  |  |
| ← 5 of 14 displayed                                                                                                    |  |  |  |  |  |  |  |  |  |
| <ul> <li>Obey traffic laws and follow established traffic and transportation procedures.</li> <li>Turn in receipts and money received from deliveries.</li> <li>Read maps and follow written or verbal geographic directions.</li> <li>Verify the contents of inventory loads against shipping papers.</li> <li>Load and unload trucks, vans, or automobiles.</li> </ul>                                                                                                    |  |  |  |  |  |  |  |  |  |
|                                                                                                    |  |  |  |  |  |  |  |  |  |
| Technology Skills         Image: State of 9 displayed         State of 9 displayed                                                                                                    |  |  |  |  |  |  |  |  |  |
| <ul> <li>Communications server software — IBM Domino</li> <li>Industrial control software — FreightDATA; Package location and tracking software; Vehicle location and tracking software</li> <li>Office suite software — Microsoft Office *</li> <li>Operating system software — Microsoft Windows *</li> <li>Spreadsheet software — Microsoft Excel *</li> <li>Hot Technology — a technology requirement frequently included in employer job postings.</li> </ul>                                                                                                    |  |  |  |  |  |  |  |  |  |
| Knowledge                                                                                                    |  |  |  |  |  |  |  |  |  |
| All 4 displayed                                                                                                    |  |  |  |  |  |  |  |  |  |
| <ul> <li>Customer and Personal Service — Knowledge of principles and processes for providing customer and personal services. This includes customer needs assessment, meeting quality standards for services, and evaluation of customer satisfaction.</li> <li>Transportation — Knowledge of principles and methods for moving people or goods by air, rail, sea, or road, including the relative costs and benefits.</li> <li>Law and Government — Knowledge of laws, legal codes, court procedures, precedents, government regulations, executive orders, agency rules, and the democratic political process.</li> <li>English Language — Knowledge of the structure and content of the English language including the meaning and spelling of words, rules of composition, and grammar.</li> </ul> |  |  |  |  |  |  |  |  |  |
| Skills                                                                                                    |  |  |  |  |  |  |  |  |  |
| 5 of 6 displayed                                                                                                    |  |  |  |  |  |  |  |  |  |

The summary page begins with the occupational definition and examples of commonly reported job titles. You can then scroll to find additional information like common technology skills, abilities, work activities, typical education, and similarly related occupations. The entire list is located at the top of the page (see arrow) but is also available by simply scrolling through the page.

# **Occupational Outlook Handbook (OOH)**

https://www.bls.gov/ooh/

The Occupational Outlook Handbook provides information on what workers do; the work environment; education, training, and other qualifications; pay; the job outlook; information on state and area data; similar occupations; and sources of additional information, for 324 occupational profiles, covering about 4 out of 5 jobs in the economy.

You can search for information about occupations by major occupational group, wage, education, training, fastest growing, and more from right on the home screen. I find the **Occupational Finder** to be particularly useful:

| OOH HOME   OCCUPATION FINDER   OOH FAQ                      | OOH GLOSSARY   A-Z INDEX   OOH SITE MAP           |                                                              |
|-------------------------------------------------------------|---------------------------------------------------|--------------------------------------------------------------|
|                                                             | LOOK HANDBOOK                                     | Search Handbook                                              |
| Occupational Outlook Handbook >                             |                                                   |                                                              |
| Home                                                        |                                                   |                                                              |
| NEW! Visit the new <u>Field of Degree</u> pages for data ar | nd information on a variety of academic fields.   |                                                              |
| OCCUPATION GROUPS                                           | SELECT OCCUPATIONS BY                             |                                                              |
| Architecture and Engineering                                | 2019 Median Pay   Entry-Level Educa               | ation V On-the-job Training V                                |
| Arts and Design                                             | Number of New Jobs (Projected 🗸 Growth Rate (Proj | jected) V GO                                                 |
| Building and Grounds Cleaning                               |                                                   |                                                              |
| Business and Financial                                      |                                                   |                                                              |
| Community and Social Service                                | FEATURED OCCUPATION                               |                                                              |
| Computer and Information Technology                         |                                                   | High School Teachers                                         |
| Construction and Extraction                                 |                                                   | -<br>High school teachers teach academic lessons and various |
| Education, Training, and Library                            | s                                                 | kills that students will need to attend college and to enter |
| Entertainment and Sports                                    |                                                   | he job market.                                               |
| Food Preparation and Serving                                |                                                   | <u>view profile »</u>                                        |
| Healthcare                                                  |                                                   |                                                              |
| Installation, Maintenance, and Repair                       |                                                   |                                                              |
| Legal                                                       |                                                   |                                                              |
| Life, Physical, and Social Science                          |                                                   |                                                              |
| Management                                                  | A-Z INDEX                                         |                                                              |
| Math                                                        | ABCDEEGHIJKLMNOPORSIUVWX)                         | ΥZ                                                           |
| Media and Communication                                     |                                                   |                                                              |
| Office and Administrative Support                           | BROWSE OCCUPATIONS                                |                                                              |
| Personal Care and Service                                   |                                                   |                                                              |
| Production                                                  | Higheet Fastest                                   | Most New Field of                                            |
| Protective Service                                          | Paying (Projected)                                | Jobs Their of<br>(Projected) Degree                          |
| Sales                                                       | (,                                                |                                                              |
|                                                             |                                                   |                                                              |

You can also use the A-Z Index to search for occupations based on specific job titles.

The **Occupation Finder** provides a quick and simple way to filter through occupations by education level, on-the-job training, projected number of new jobs, projected growth rate, and 2019 median pay. Simply use the filters as you need and select the occupation of interest:

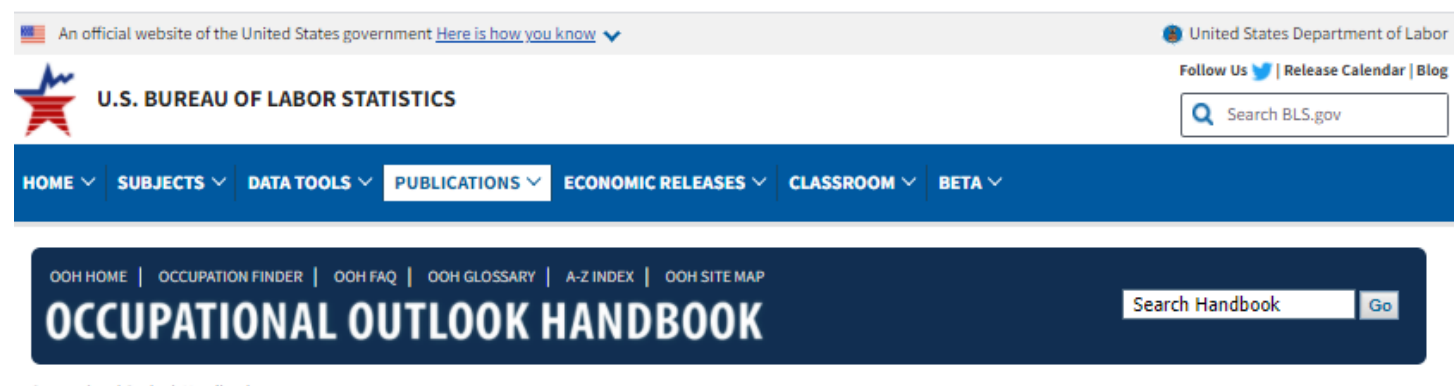

## Occupational Outlook Handbook >

## **Occupation Finder**

Search: Use the drop-down menu in one or more columns to narrow your search. Sort: Use the arrows at the top of each column to sort alphabetically or numerically.

| Showing 1 to 25 of 790 entries                                   |                                    |                                       |                                   |                             |                    |
|------------------------------------------------------------------|------------------------------------|---------------------------------------|-----------------------------------|-----------------------------|--------------------|
| Show 25 💙 entries                                                |                                    |                                       | -                                 |                             | Previous12 .32Next |
| OCCUPATION                                                       | ENTRY-LEVEL<br>EDUCATION           | ON-THE-JOB<br>TRAINING 😡              | PROJECTED NUMBER<br>OF NEW JOBS 😡 | PROJECTED<br>GROWTH RATE 😡  | 2019 MEDIAN PAY 😡  |
| \$                                                               | ✓                                  | ► 🗘                                   | ✓                                 | ✓                           | ✓                  |
| <u>Psychiatrists</u>                                             | Doctoral or<br>professional degree | Internship/residency                  | 1,000 to 4,999                    | Much faster than<br>average | \$80,000 or more   |
| Oral and maxillofacial surgeons                                  | Doctoral or<br>professional degree | Internship/residency                  | 0 to 999                          | Slower than average         | \$80,000 or more   |
| Orthodontists                                                    | Doctoral or<br>professional degree | Internship/residency                  | 0 to 999                          | Slower than average         | \$80,000 or more   |
| Prosthodontists                                                  | Doctoral or<br>professional degree | Internship/residency                  | 0 to 999                          | Slower than average         | \$80,000 or more   |
| Anesthesiologists                                                | Doctoral or<br>professional degree | Internship/residency                  | 0 to 999                          | Little or no change         | \$80,000 or more   |
| Obstetricians and gynecologists                                  | Doctoral or<br>professional degree | Internship/residency                  | Declining                         | Decline                     | \$80,000 or more   |
| Surgeons, except ophthalmologists                                | Doctoral or<br>professional degree | Internship/residency                  | Declining                         | Decline                     | \$80,000 or more   |
| Physicians, all other; and ophthalmologists,<br>except pediatric | Doctoral or<br>professional degree | Internship/residency                  | 10,000 to 49,999                  | As fast as average          | \$80,000 or more   |
| Family medicine physicians                                       | Doctoral or<br>professional degree | Internship/residency                  | 5,000 to 9,999                    | Faster than average         | \$80,000 or more   |
| General internal medicine physicians                             | Doctoral or<br>professional degree | Internship/residency                  | Declining                         | Decline                     | \$80,000 or more   |
| Chief executives                                                 | Bachelor's degree                  | None                                  | Declining                         | Decline                     | \$80,000 or more   |
| Pediatricians, general                                           | Doctoral or<br>professional degree | Internship/residency                  | Declining                         | Decline                     | \$80,000 or more   |
| Nurse anesthetists                                               | Master's degree                    | None                                  | 5,000 to 9,999                    | Much faster than<br>average | \$80,000 or more   |
| Dentists, general                                                | Doctoral or<br>professional degree | None                                  | 1,000 to 4,999                    | As fast as average          | \$80,000 or more   |
| Airline pilots, copilots, and flight engineers                   | Bachelor's degree                  | Moderate-term on-<br>the-job training | 1,000 to 4,999                    | As fast as average          | \$80,000 or more   |
| Dentists, all other specialists                                  | Doctoral or<br>professional degree | Internship/residency                  | 0 to 999                          | Little or no change         | \$80,000 or more   |
| Computer and information systems<br>managers                     | Bachelor's degree                  | None                                  | 10,000 to 49,999                  | Much faster than<br>average | \$80,000 or more   |

Inside an occupation you will find a variety of unique information such as: what they do, what the work environment is like, and how to become one:

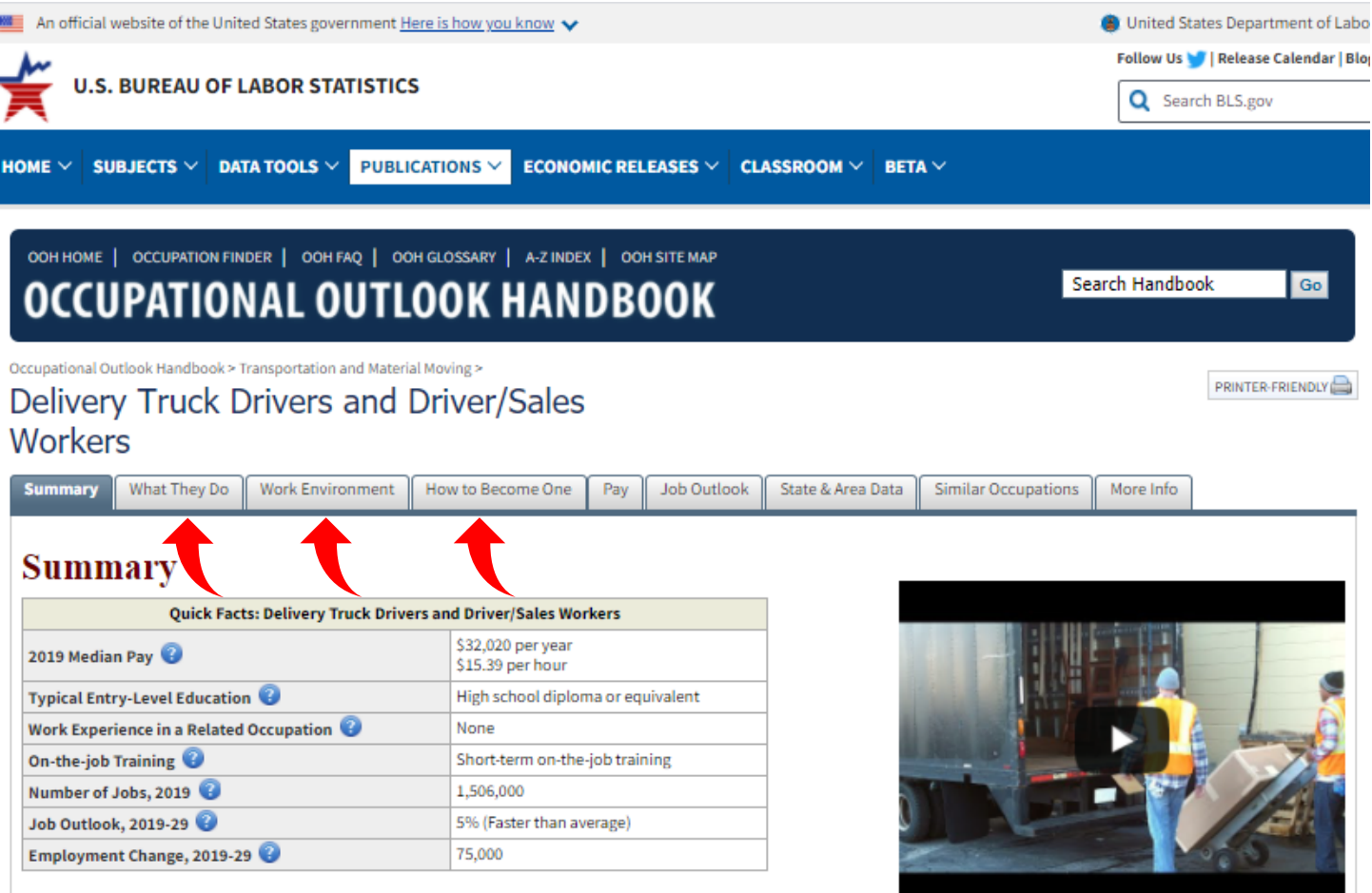

#### What Delivery Truck Drivers and Driver/Sales Workers Do

Delivery truck drivers and driver/sales workers pick up, transport, and drop off packages and small shipments within a local region or urban area.

#### Work Environment

Delivery truck drivers and driver/sales workers have a physically demanding job. Driving a truck for long periods can be tiring. When loading and unloading cargo, drivers do a lot of lifting, carrying, and walking.

#### How to Become a Delivery Truck Driver or Driver/Sales Worker

Delivery truck drivers and driver/sales workers typically enter their occupations with a high school diploma or equivalent. However, some opportunities exist for those without a high school diploma. Workers undergo 1 month or less of on-the-job training. They must have a driver's license from the state in which they work and have a clean driving record.

#### <u>Pay</u>

The median annual wage for driver/sales workers was \$25,860 in May 2019.

The median annual wage for light truck drivers was \$34,730 in May 2019.

#### Job Outlook

Overall employment of delivery truck drivers and driver/sales workers is projected to grow 5 percent from 2019 to 2029, faster than the average for all occupations.

#### State & Area Data

Explore resources for employment and wages by state and area for delivery truck drivers and driver/sales workers.

## Maine Center for Workforce Research & Information (CWRI)

## https://www.maine.gov/labor/cwri/

The Center for Workforce Research and Information develops and disseminates state and area labor market information to employers, job seekers, and other users; provides measurements of labor market outcomes to assist local and state officials, employers, educators, trainers, and the public in making decisions that promote economic opportunity and efficient use of state labor resources; and supports the Department with management and actuarial analyses for program planning and delivery.

We have a lot of information on our site, so it's important to have an idea of what you're looking for (wages, employment projections, etc.). While this focuses on occupational data, we also have industry, population, labor force, and other demographical data readily available. The primary occupational tools on our site include: **Occupational Employment Statistics (by Occupation), Occupational Projections (Job Outlook), High-Wage In-Demand Jobs, MaineEARNS, LMI For Students, County Profiles, & Employer Locator (Maine Employers):** 

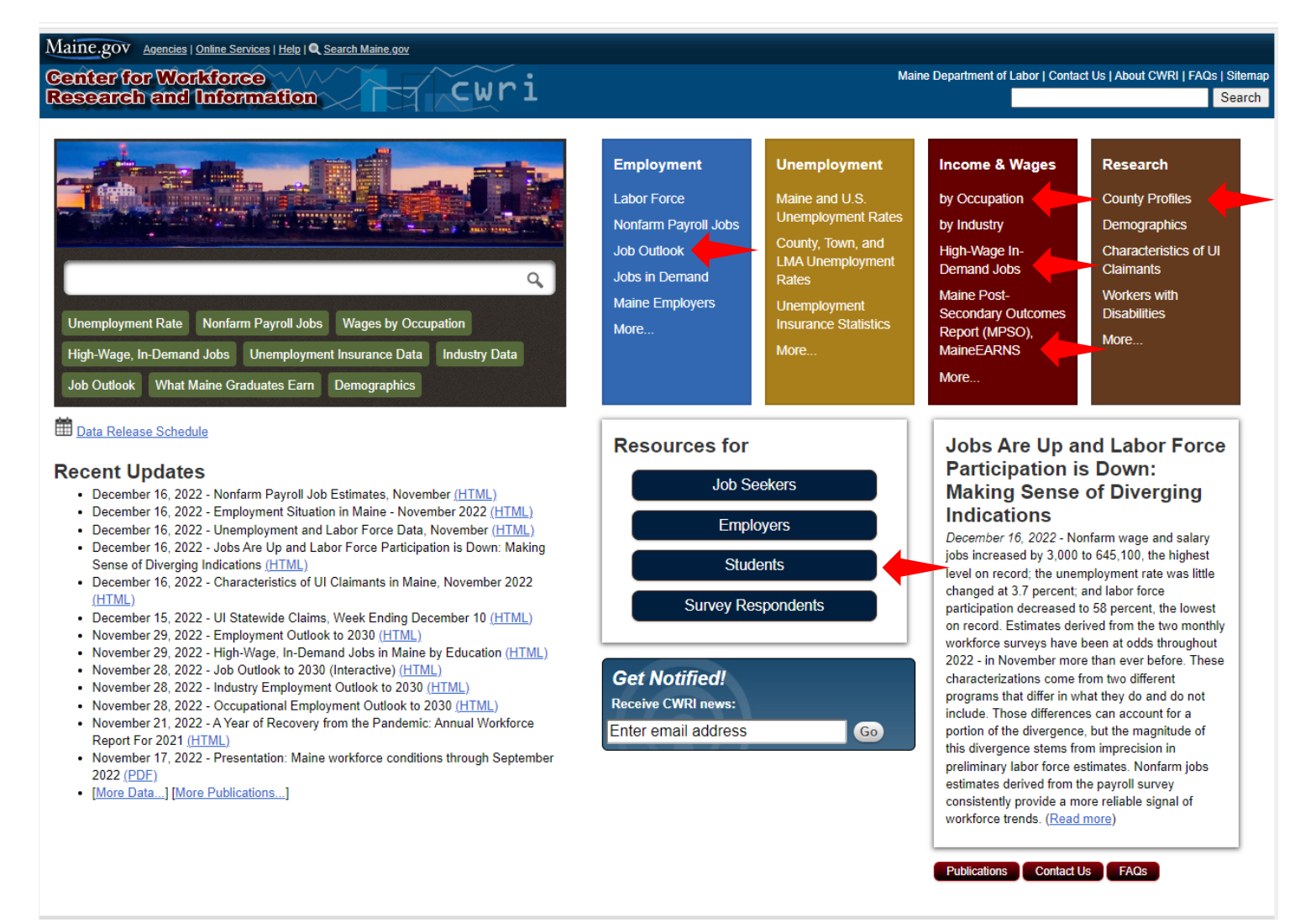

# **Occupational Employment Statistics (by Occupation)**

https://www.maine.gov/labor/cwri/oes1.html

CWRI works in cooperation with the United States Bureau of Labor Statistics to produce yearly occupation and wage estimates for detailed SOC occupations. Surveyed employers are asked about the number of wage and salary workers and the wage distribution for those workers. This data is used to create an estimate of the **number of workers** in a detailed occupation and an estimate of the **wages paid** to them:

| aine.gov Agencies   Onlin                                                                    | ne Services                                                                          | Help I Q Search Maine.gov                                                                                                    |                                                                                                    |                                                                                      |                                                                                                    |                                                                                                 |                                                                                       |                                                                               |                                                  |  |  |  |  |  |                                   |  |  |        |         |         |         |
|----------------------------------------------------------------------------------------------|--------------------------------------------------------------------------------------|----------------------------------------------------------------------------------------------------|----------------------------------------------------------------------------------------------------|--------------------------------------------------------------------------------------|----------------------------------------------------------------------------------------------------|-------------------------------------------------------------------------------------------------|---------------------------------------------------------------------------------------|-------------------------------------------------------------------------------|--------------------------------------------------|--|--|--|--|--|-----------------------------------|--|--|--------|---------|---------|---------|
| enter for Workf<br>esearch and In                                                            | orce<br>forma                                                                        | tion                                                                                                    | wri                                                                                                    |                                                                                      |                                                                                                    | M                                                                                               | Maine Department of L                                                                 | abor   Contact Us   Abo<br>Search CWRI                                        | ut CWRI   FAQs   Si<br>Se                        |  |  |  |  |  |                                   |  |  |        |         |         |         |
| $me \rightarrow Data \rightarrow Occupational Er$                                            | mployment a                                                                          | and Wages → Occupational Employme                                                                                                    | ent and Wage Estimates, 2019                                                                                                    |                                                                                      |                                                                                                    |                                                                                                 |                                                                                       |                                                                               |                                                  |  |  |  |  |  |                                   |  |  |        |         |         |         |
| Occupational Em                                                                              | ploym                                                                                | ent and Wage Estima                                                                                                    | ates, 2019                                                                                                    |                                                                                      |                                                                                                    |                                                                                                 |                                                                                       | View M                                                                        | lore<br>ctive Data Tools >                       |  |  |  |  |  |                                   |  |  |        |         |         |         |
| aine Statewide, Metropolitar                                                                 | n Areas, Co                                                                          | ounties, and Nonmetropolitan Balan                                                                                                    | e of State Areas                                                                                                    |                                                                                      |                                                                                                    |                                                                                                 |                                                                                       |                                                                               |                                                  |  |  |  |  |  |                                   |  |  |        |         |         |         |
| <ul> <li><u>All available statistics,</u></li> <li><u>Tableau data table prov</u></li> </ul> | including re<br>viding empl                                                          | elative errors, entry-level, experienc<br>loyment, mean (average), and full p                                                                                                    | ed, and full percentile distribution<br>ercentile distribution wage rate                                                                                                    | on wage<br>s                                                                         | rates                                                                                                    |                                                                                                 |                                                                                       |                                                                               |                                                  |  |  |  |  |  |                                   |  |  |        |         |         |         |
| oad times may vary                                                                           |                                                                                      |                                                                                                    |                                                                                                    |                                                                                      |                                                                                                    |                                                                                                 |                                                                                       |                                                                               |                                                  |  |  |  |  |  |                                   |  |  |        |         |         |         |
|                                                                                              |                                                                                      |                                                                                                    |                                                                                                    |                                                                                      |                                                                                                    |                                                                                                 |                                                                                       |                                                                               |                                                  |  |  |  |  |  |                                   |  |  |        |         |         |         |
| How to export charts and                                                                     | d tables 4                                                                           |                                                                                                    |                                                                                                    |                                                                                      |                                                                                                    |                                                                                                 |                                                                                       |                                                                               |                                                  |  |  |  |  |  |                                   |  |  |        |         |         |         |
| Lookup Table Graph                                                                           | Wage R                                                                               | ange Descripens Tips                                                                                                    | /                                                                                                    |                                                                                      |                                                                                                    |                                                                                                 |                                                                                       |                                                                               |                                                  |  |  |  |  |  |                                   |  |  |        |         |         |         |
| F                                                                                            | ilter Major                                                                          | Groups                                                                                                    | Select Occupational Group:                                                                                                    |                                                                                      | Select O                                                                                                    | ccupation (multiple                                                                             | e values):                                                                            |                                                                               | ▼                                                |  |  |  |  |  |                                   |  |  |        |         |         |         |
| Ľ                                                                                            | Major Groups                                                                         | s Only •                                                                                                    | [(00)                                                                                                    |                                                                                      | • (00)                                                                                                    |                                                                                                 |                                                                                       |                                                                               | •                                                |  |  |  |  |  |                                   |  |  |        |         |         |         |
| Hourly     Annual                                                                            |                                                                                      |                                                                                                    | 2019 H                                                                                                    | D <b>urly O</b><br>Geo<br>Occu                                                       | ccupational Em<br>graphy: Statewide<br>pational Group: All                                                                               | ployment                                                                                        |                                                                                       |                                                                               |                                                  |  |  |  |  |  |                                   |  |  |        |         |         |         |
| Geography:                                                                                   | Area Name                                                                            | Occupation Title                                                                                                    | Ŧ                                                                                                    | E                                                                                    | Estimated<br>Employment =                                                                                                    | Average Wage                                                                                    | 25th Percentile                                                                       | Median Wage                                                                   | 75th Percentile                                  |  |  |  |  |  |                                   |  |  |        |         |         |         |
| County                                                                                       | Maine                                                                                | Total, All Occupations                                                                                                    |                                                                                                    |                                                                                      | 811,170                                                                                                    | \$23.30                                                                                         | \$13.35                                                                               | \$18.45                                                                       | \$27.55                                          |  |  |  |  |  |                                   |  |  |        |         |         |         |
| Balance of State<br>Metropolitan Statistic                                                   |                                                                                      |                                                                                                    |                                                                                                    |                                                                                      |                                                                                                    |                                                                                                 |                                                                                       |                                                                               |                                                  |  |  |  |  |  | Office and Administrative Support |  |  | 82,120 | \$18.51 | \$14.33 | \$17.54 |
| Workforce Investment                                                                         |                                                                                      | Food Preparation and Serving Related                                                                                                    |                                                                                                    |                                                                                      | 58,170                                                                                                    | \$13.83                                                                                         | \$11.24                                                                               | \$12.08                                                                       | \$14.91                                          |  |  |  |  |  |                                   |  |  |        |         |         |         |
| Area Name:                                                                                   |                                                                                      | Sales and Related                                                                                                    |                                                                                                    |                                                                                      | 58,480                                                                                                    | \$18.66                                                                                         | \$11.01                                                                               | \$13.71                                                                       | \$20.23                                          |  |  |  |  |  |                                   |  |  |        |         |         |         |
| ✓ Maine                                                                                      |                                                                                      | Transportation and Material Moving                                                                                                    |                                                                                                    |                                                                                      | 48,790                                                                                                    | \$17.09                                                                                         | \$12.23                                                                               | \$15.58                                                                       | \$19.65                                          |  |  |  |  |  |                                   |  |  |        |         |         |         |
|                                                                                              |                                                                                      | Healthcare Practitioners and Technical                                                                                                    |                                                                                                    |                                                                                      | 42,390                                                                                                    | \$41.18                                                                                         | \$24.01                                                                               | \$32.29                                                                       | \$44.10                                          |  |  |  |  |  |                                   |  |  |        |         |         |         |
|                                                                                              |                                                                                      | Educational Instruction and Library                                                                                                    |                                                                                                    |                                                                                      | 41,880                                                                                                    | \$23.58                                                                                         | \$16.32                                                                               | \$21.75                                                                       | \$29.25                                          |  |  |  |  |  |                                   |  |  |        |         |         |         |
| BI<br>SO<br>N<br>O<br>So                                                                     | lank cells indi<br>oftware are all<br>ote: Data for<br>coupational E<br>ource: Maine | icate that an estimate is not available. Cer<br>so blank. Only annual wages are provide<br>Maine (Statewide), the metropolitan areas<br>imployment Statistics survey. County-leve<br>Department of Labor, Center for Workfor<br>Display Summary Report for Occ<br>Occupation Title<br>Accountants and Aufforce | ain estimates are suppressed from p<br>for teaching occupations and certain<br>of Bangor. Lewiston-Abum. Portia<br>lestimates are locally developed using<br>the Research and Information. | vublication<br>n others, re<br>nd-South F<br>ng the sam<br>ve (link o<br>Code<br>111 | to meet confidentiality<br>esulting in blank cells in<br>ordnan, Portsmouth N<br>ne OES methodology b<br>pens in new window)<br>ONET URL | or data quality require<br>the hourly wage type<br>H-ME, Dover-Durham<br>ut have not been revie | ements. Wage estimates<br>NH-ME, and the Balanc<br>awed by the U.S. Bureau<br>2011 00 | above the processing lim<br>e of State Areas, are der<br>of Labor Statistics. | its of the statistical<br>ived from the May 2011 |  |  |  |  |  |                                   |  |  |        |         |         |         |
|                                                                                              |                                                                                      | Autoritarita and Autorois                                                                                                    | 13-2                                                                                                    |                                                                                      | http://online.oneloente                                                                                                    | . organisk summary 13-                                                                          | 2011.00                                                                               |                                                                               |                                                  |  |  |  |  |  |                                   |  |  |        |         |         |         |
| ¦;;+<br>;+;+ a b   e a u                                                                     |                                                                                      |                                                                                                    |                                                                                                    |                                                                                      |                                                                                                    |                                                                                                 |                                                                                       | $\leftarrow \rightarrow$ $\mid$                                               | ol I (                                           |  |  |  |  |  |                                   |  |  |        |         |         |         |

In order to find the data, you're looking for, it helps to have the occupational title already identified (our example has been 53-3033 Light Truck Drivers). Start by adjusting your filters in the top row:

- "Filter Major Groups" this is pre-set to the Major Groups (such as 53-0000 Transportation and Material Moving).
   Change to Detailed Groups Only (this will only include detailed six-digit occupations like 53-3033 Light Truck Drivers)
- "Select Occupational Group" this is pre-set to **All** Major Groups. If you change this to the major group that your detailed occupation resides in (for this example its Transportation and Material Moving) it will make your next filter easier. You can leave **All** selected, but you will have to filter through all the detailed occupations in the next step.
- "Select Occupation" select the occupation(s) from the dropdown. Use the SOC Occupational Title retrieved from O\*Net, Occupational Outlook Handbook, etc.

#### Applying these filters for our example (53-3033 Light Truck Drivers) we get these statewide results:

| Maine.gov Agencies   O                                                                                 | nline Services                                                                              | Help I Q Search Maine.gov                                                                                                    |                                                                                                    |                                                                         |                                                                         |                                                                                                    |                                                                                |                                                                              |                                         |  |  |
|----------------------------------------------------------------------------------------------------|---------------------------------------------------------------------------------------------|----------------------------------------------------------------------------------------------------|----------------------------------------------------------------------------------------------------|-------------------------------------------------------------------------|-------------------------------------------------------------------------|----------------------------------------------------------------------------------------------------|--------------------------------------------------------------------------------|------------------------------------------------------------------------------|-----------------------------------------|--|--|
| <b>Center for Work<br/>Research and I</b>                                                              | dforce<br>nformat                                                                           | tion                                                                                                    | wri                                                                                                    |                                                                         |                                                                         | Mai                                                                                                    | ne Department of Lab                                                           | or   Contact Us   About<br>Search CWRI                                       | CWRI FAQs Si<br>Se                      |  |  |
| $lome \rightarrow Data \rightarrow Occupational$                                                       | I Employment a                                                                              | and Wages → Occupational Employn                                                                                                    | nent and Wage Estimates, 2019                                                                                                    | )                                                                       |                                                                         |                                                                                                    |                                                                                |                                                                              |                                         |  |  |
| Occupational En<br>Excel Downloadable Files<br>Maine Statewide, Metropoli<br>• All available statistic | mploymo<br>s:<br>itan Areas, Co<br><u>:s, including re</u>                                  | ent and Wage Estim<br>punties, and Nonmetropolitan Bala<br>elative errors, entry-level, experien                                                                                                    | nce of State Areas                                                                                                    | oution wage                                                             | rates                                                                   |                                                                                                    |                                                                                | -View Mo                                                                     | re<br>ve Data Tools                     |  |  |
| <ul> <li><u>Tableau data table p</u></li> <li>Load times may vary</li> </ul>                           | oroviding empl                                                                              | loyment, mean (average), and full                                                                                                    | percentile distribution wage n                                                                                                    | <u>ates</u>                                                             |                                                                         |                                                                                                    |                                                                                |                                                                              |                                         |  |  |
| How to export charts                                                                                   | and tables 🗊                                                                                | p                                                                                                    |                                                                                                    |                                                                         |                                                                         |                                                                                                    |                                                                                |                                                                              |                                         |  |  |
| Lookup Table Gra                                                                                       | ph   Wage R                                                                                 | ange Descriptions Tips                                                                                                    |                                                                                                    |                                                                         |                                                                         |                                                                                                    |                                                                                |                                                                              |                                         |  |  |
|                                                                                                    | Filter Major                                                                                | Groups                                                                                                    | Select Occupational Group                                                                                                    | x:                                                                      | Se                                                                      | lect Occupation (multiple v                                                                                                    | alues):                                                                        |                                                                              |                                         |  |  |
|                                                                                                    | Detailed Occu                                                                               | upations Only 🔹                                                                                                    | Transportation and Material M                                                                                                    | oving                                                                   | ▼ Li                                                                    | ght Truck Drivers                                                                                                    |                                                                                | •                                                                            |                                         |  |  |
| Wage Type:                                                                                             | 2019 Hourly Occupational Employment<br>Geography: Statewide                                 |                                                                                                    |                                                                                                    |                                                                         |                                                                         |                                                                                                    |                                                                                |                                                                              |                                         |  |  |
| O Annual                                                                                               |                                                                                             |                                                                                                    | Occupation                                                                                                    | nal Group: Ti                                                           | ransportation                                                           | and Material Moving                                                                                                    |                                                                                |                                                                              |                                         |  |  |
| Geography:                                                                                             | Area Name                                                                                   | Occupation Title                                                                                                    |                                                                                                    |                                                                         | Estimated<br>Employmen                                                  | Median Wage                                                                                                    | 75th Percen                                                                    |                                                                              |                                         |  |  |
| ✓ Statewide<br>County                                                                                  | Maine                                                                                       | Light Truck Drivers                                                                                                    |                                                                                                    |                                                                         | 4,730                                                                   | \$16.73                                                                                                    | \$12.04                                                                        | \$14.33                                                                      | \$18                                    |  |  |
| Metropolitan Statistic<br>Workforce Investment<br>Area Name:                                           | Blank cells indi<br>software are als<br>Note: Data for I<br>Occupational E<br>Source: Maine | icate that an estimate is not available. Cr<br>so blank. Only annual wages arprovid<br>Maine (Statewide), the metropolitan are-<br>imployment Statistics survey. County-leve<br>Department of Labor, Center for Workd<br>Discolary. Summary Report for Or | ertain estimates are suppressed fro<br>ed for teaching occupations and es<br>as of Bangor, Lewiston-Auburn, Po-<br>rel estimates are locally developed<br>proce Research and Information. | Im publication<br>.rtain others, re<br>intland-South F<br>using the sam | to meet confide<br>sulting in blank<br>Portland, Portsm<br>e OES method | ntiality or data quality requireme<br>cells in the hourly wage type.<br>Jourth NH-ME, Dover-Durham NH<br>plogy but have not been reviewe | ents. Wage estimates ab<br>+-ME, and the Balance of<br>d by the U.S. Bureau of | ove the processing limits<br>if State Areas, are derive<br>Labor Statistics. | of the statistical<br>d from the May 20 |  |  |
|                                                                                                    | onet                                                                                        | Occupation Title                                                                                                    | select nom table a                                                                                                    | OC Code                                                                 | ONET URL                                                                | uowy                                                                                                    |                                                                                |                                                                              |                                         |  |  |
|                                                                                                    |                                                                                             |                                                                                                    |                                                                                                    |                                                                         |                                                                         |                                                                                                    |                                                                                |                                                                              |                                         |  |  |
| 然 t a b l a a u                                                                                        |                                                                                             |                                                                                                    |                                                                                                    |                                                                         |                                                                         |                                                                                                    |                                                                                | $\leftarrow \rightarrow \mid \leftarrow$                                     | ~~ L)                                   |  |  |

The next step is to filter for the type of wage and area that you're looking for. This is accomplished with the filters on the left side of the screen:

- "Wage Type" Select hourly or annual. Some wages are only available in annual format (mostly teaching occupations)
- "Geography" Select between Statewide, County, Balance of State, Metropolitan Statistical Area (Portland-South Portland, Lewiston-Auburn, Bangor) or Workforce Investment Areas
- "Area Name" Select the specific areas you're looking for from your geography selections

#### Select the geographies of interest and get your results:

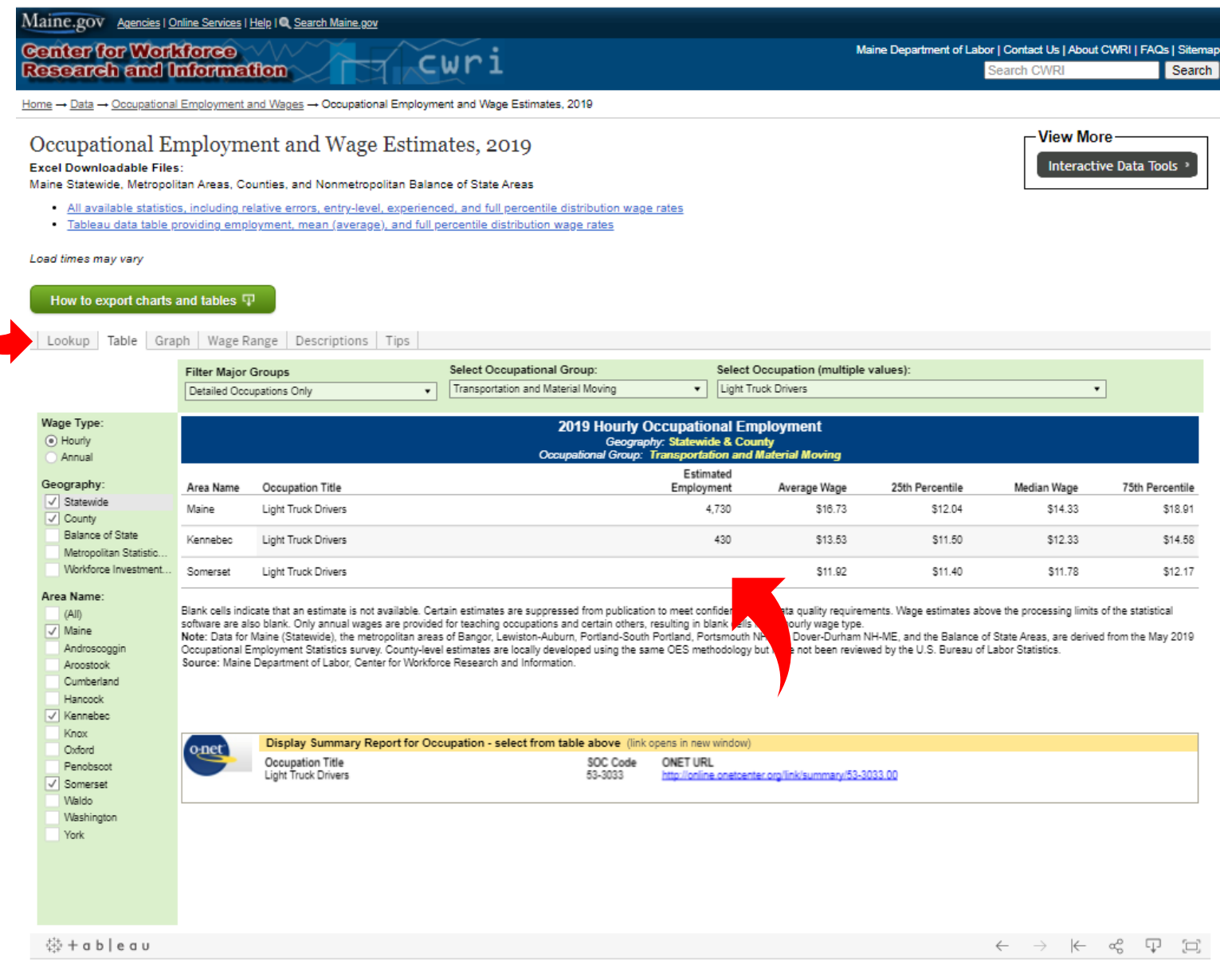

Note: **Not all data is available for each occupation due to potential data quality or confidentiality concerns.** CWRI can't publish the estimated employment of Light Truck Drivers in Somerset County, but is are able to publish an average wage for the occupation.

You will notice we have additional views that can be used to examine the data, including bubble and wage range graphs (see grey bar). Additionally, the top link above will provide you with an Excel file that contains all the data behind these visualizations (and more)! This may be a good option if you're familiar with filtering and sorting Excel spreadsheets for the information you need. You can also sort your results by any column by clicking on the column title.

# **Occupational Projections (Job Outlook)**

## https://www.maine.gov/labor/cwri/outlook.html

CWRI produces a 10-Year Job Outlook bi-annually as part of our workforce projections. This is produced at the Statewide and Regional levels. The 10-year outlook contains useful information like **projected employment**, **annual openings**, **current average wage** and **current median wage**. The Statewide projections are the default screen when you enter the webpage:

| Orce<br>g: Maine<br>arting Ma | Outlook<br>'s Employment Outlo<br>iine's Workforce Outl | ok to 2028 (P<br>ook 2018 to 2     | <u>DF)</u><br>028 ( <u>PDF</u> )                          |                                                  |                                  |                              |                           |                |               |                |             |               | View Mor<br>Interactiv | re<br>ve Data 1 |
|-------------------------------|---------------------------------------------------------|------------------------------------|-----------------------------------------------------------|--------------------------------------------------|----------------------------------|------------------------------|---------------------------|----------------|---------------|----------------|-------------|---------------|------------------------|-----------------|
|                               |                                                         |                                    |                                                           |                                                  |                                  |                              |                           |                |               |                |             |               |                        |                 |
| w entire '                    | Tableau data set as s                                   | nreadsheets                        |                                                           |                                                  |                                  |                              |                           |                |               |                |             |               |                        |                 |
| errere.                       | Tablead data Set as .                                   | predesincets                       |                                                           |                                                  |                                  |                              |                           |                |               |                |             |               |                        |                 |
| o export                      | charts and tables                                       | an (                               |                                                           |                                                  |                                  |                              |                           |                |               |                |             |               |                        |                 |
|                               |                                                         |                                    |                                                           |                                                  |                                  |                              |                           |                |               |                |             |               |                        |                 |
| le Emr                        | olovment Projec                                         | tions to 20                        | 28                                                        |                                                  |                                  |                              |                           |                |               |                |             |               |                        |                 |
|                               | nojmont i rojec                                         |                                    |                                                           |                                                  |                                  |                              |                           |                |               |                |             |               | 4                      |                 |
|                               | Lookup Occu                                             | pation Gro                         | wing/Declining Occu                                       | pations Industr                                  | y Growing                        | g/Declinin                   | g Industrie:              | s High-V       | Vage In-De    | mand Jobs      | Definiti    | ons           |                        |                 |
| /ide<br>ment                  | Filter Major Group                                      |                                    | Select an Occupations                                     | Group                                            |                                  | -                            |                           | Education      | /Training F   | equired        |             |               |                        |                 |
| ions                          | (All)                                                   | ,                                  | (AII)                                                     | il Group                                         |                                  |                              |                           | (All)          | o training P  | equireu        |             |               |                        | •               |
|                               | Detailed Occupa                                         | ions Only                          | ( w)                                                      |                                                  |                                  |                              |                           | (v u)          |               |                |             |               |                        | -               |
|                               | <ul> <li>Major Groups Or</li> </ul>                     | ly                                 | Select a Detailed Occu                                    | ipation                                          |                                  |                              |                           | SOC Cod        | e             |                |             |               |                        |                 |
| ide                           |                                                         |                                    | (All)                                                     |                                                  |                                  |                              | •                         | (All)          | _             |                |             |               |                        | •               |
| aphic                         |                                                         |                                    | 1                                                         |                                                  |                                  |                              |                           |                |               |                |             |               |                        |                 |
| ions                          |                                                         |                                    | Laborers and Freight, Sto                                 | ck, and Material Mover                           | rs, Hand                         |                              |                           |                | Projecte      | d 2028         |             |               |                        |                 |
|                               |                                                         |                                    | Landscape Architects<br>Landscaping and Ground            | skeeping Workers                                 |                                  |                              |                           |                |               |                |             |               |                        |                 |
| lea                           |                                                         |                                    | Lathe and Turning Machir                                  | e Tool Setters, Operat                           | ors, and Tende                   | ers, Metal and               | Plastic                   |                | Annual        | Annual         | Annual      |               | Average                | Media           |
| ment                          |                                                         |                                    | Laundry and Dry-Cleaning                                  | g Workers                                        |                                  |                              |                           |                | Exits &       | Total          | Openings    |               | Wage                   | Wag             |
| ions                          | Job Title                                               |                                    | Law reachers, Postsecon<br>Lawyers                        | dary                                             |                                  |                              |                           |                | Transfers     | Openings       | Rate        | Wage Year     | (Hourly)               | (Hourl          |
|                               | Architects, Except L                                    | andscape and N                     | Legal Occupations                                         |                                                  |                                  |                              |                           |                | 39            | 37             | 7.1%        | 2019          | \$34.97                | \$37.           |
|                               | Landscape Architect                                     | S                                  | Legal Secretaries                                         |                                                  |                                  |                              |                           |                | 4             | 4              | 7.0%        | 2019          | \$36.04                | \$30.0          |
|                               | Cartographers and F                                     | hologrammetris                     | tt Legal Support Workers, A                               | ll Other                                         |                                  |                              |                           |                | 3             | 3              | 6.0%        | 2019          | \$33.01                | \$30.4          |
|                               | Surveyors                                               |                                    | Library Assistants, Clerica                               | I                                                |                                  |                              |                           |                | 18            | 17             | 6.5%        | 2019          | \$29.49                | \$28.0          |
|                               | Biomedical Engineer                                     | S                                  | Library Technicians                                       |                                                  |                                  |                              |                           |                | 1             | 1              | 4.3%        | 2019          | \$46.81                | \$46.9          |
|                               | Chemical Engineers                                      |                                    | Licensed Practical and Li<br>Life Physical and Social     | censed Vocational Nurs                           | 585                              |                              |                           |                | 2             | 2              | 6.9%        | 2019          | \$44.96                | \$46.3          |
|                               | Civil Engineers                                         |                                    | Life, Physical, and Social                                | Science Technicians, A                           | VI Other                         |                              |                           |                | 95            | 92             | 7.4%        | 2019          | \$40.21                | \$38.9          |
|                               | Electrical Engineers                                    |                                    | Lifeguards, Ski Patrol, an                                | d Other Recreational P                           | rotective Servi                  | ce Workers                   |                           |                | 40            | 41             | 6.9%        | 2019          | \$44.52                | \$41.7          |
|                               | Electronics Engineer                                    | s, Except Comp                     | u Light Truck or Delivery Se                              | rvices Drivers                                   |                                  |                              |                           |                | 13            | 13             | 6.3%        | 2019          | \$42.68                | \$41.8          |
|                               | Environmental Engir                                     | eers                               | Loan Interviewers and Cit                                 | erks                                             |                                  |                              |                           |                | 9             | 9              | 7.8%        | 2019          | \$41.22                | \$38.9          |
|                               | Health and Safety E                                     | ngineers, Excep                    | t Locker Room, Coatroom,                                  | and Dressing Room At                             | ttendants                        |                              |                           |                | 7             | 7              | 6.5%        | 2019          | \$38.66                | \$37.4          |
|                               | Industrial Engineers                                    |                                    | Lodging Managers                                          |                                                  |                                  |                              |                           |                | 60            | 64             | 7.5%        | 2019          | \$40.92                | \$40.4          |
|                               | Materials Engineers                                     |                                    | Log Graders and Scalers                                   | ators                                            |                                  |                              |                           |                | 6             | 6              | 5.6%        | 2019          | \$49.64                | \$45.5          |
|                               | Mechanical Enginee                                      | rs                                 | Logisticians                                              |                                                  |                                  |                              |                           |                | 65            | 63             | 6.5%        | 2019          | \$41.63                | \$41.5          |
|                               | Engineers, All Other                                    |                                    | Machine Feeders and Off                                   | bearers                                          |                                  |                              |                           |                | 41            | 41             | 6.8%        | 2019          | \$42.12                | \$42.8          |
|                               | Architectural and Ch                                    | il Drafters                        | Machinists                                                | -i Teshealasista                                 |                                  |                              |                           |                | 37            | 34             | 9.0%        | 2019          | \$26.24                | \$24.9          |
|                               | Electrical and Electr                                   | onics Drafters                     | Magnetic Resonance Ima<br>Maids and Housekeeping          | ging lechnologists<br>Cleaners                   |                                  |                              |                           |                | 9             | 9              | 9.4%        | 2019          | \$28.77                | \$28.4          |
|                               | Mechanical Drafters                                     |                                    |                                                           | 920                                              | 825                              | -95                          | -10.3%                    | -10            | 90            | 80             | 8.7%        | 2019          | \$27.48                | \$27.3          |
|                               | Civil Engineering Te                                    | chnicians                          |                                                           | 450                                              | 449                              | -1                           | -0.2%                     | 0              | 44            | 44             | 9.8%        | 2019          | \$28.31                | \$27.7          |
|                               | Electrical and Electric                                 | onics Engineerir                   | g Technicians                                             | 333                                              | 331                              | -2                           | -0.6%                     | 0              | 32            | 32             | 9.6%        | 2019          | \$30.44                | \$31.8          |
|                               | Environmental Engir                                     | eering Technici                    | ans                                                       | 45                                               | 42                               | -3                           | -6.7%                     | 0              | 4             | 4              | 8.9%        | 2019          | \$31.49                | \$30.3          |
|                               | Industrial Engineerin                                   | g Technicians                      |                                                           | 445                                              | 427                              | -18                          | -4.0%                     | -2             | 42            | 40             | 9.0%        | 2019          | \$28.20                | \$27.3          |
|                               | Mechanical Enginee                                      | rino Technician                    | 1                                                         | 48                                               | 48                               | 0                            | 0.0%                      | 0              | 5             | 5              | 10.4%       | 2019          |                        |                 |
|                               | Note: Average wages<br>new 2018 SOC defini              | are for wage a<br>ions, 2018 staff | nd salary workers and do n<br>ing patterns are used and v | ot include the self-emp<br>vages from 2018 are p | loyed. The ave<br>rovided for co | erage by occ<br>des no longe | ipational grou<br>in use. | ıp is an estim | ate calculate | d using 2019 v | wages and 2 | 018 employmer | nt. Due to the         | changes i       |
|                               |                                                         | Display Sumn                       | nary Report for Detailed                                  | Occupation - sele                                | ct from table                    | above                        |                           |                |               |                |             |               |                        |                 |
|                               |                                                         |                                    |                                                           |                                                  |                                  |                              |                           |                |               |                |             |               |                        |                 |

Like the OES page, you can filter your search on various elements like Major Groups, Detailed Occupations, or Education/Training requirements. If you already know the title of the occupation you're looking for, you can quickly locate it by scrolling through the Detailed Occupation dropdown.

Other visualizations are also available that display this, and other, information and can be found on the tab above. To switch to the **Regional Employment Projections**, select the third tab on the left side of the display.

The Regional Employment Projections break the State into 3 geographic areas (Coastal Counties, Central-Western, and Northeastern Counties) and are produced in alternate years as the Statewide. For this interactive specifically its best to refine your search in this order:

- "Region" Select region of interest •
- "Filter Major Group" Unless interested in Major Group information, select Detailed Occupation Only •
- "Select an Occupational Group" Select the Major Group that your occupation belongs to (53-3033) .
- "Select a Detailed Occupation" Select the occupational title of interest OR •
- "SOC Code" Select the SOC code for your occupation

| Maine.gov Agencies   Online Services   Help   Q Search Maine.gov |                                                                     |
|------------------------------------------------------------------|---------------------------------------------------------------------|
| Center for Workforce                                             | Maine Department of Labor   Contact Us   About CWRI   FAQs   Sitema |
| Research and Information                                         | Search CWRI Search                                                  |
| <u>Home</u> → Job Outlook                                        |                                                                     |

View More

Interactive Data Tools >

#### Workforce Projections

- Statewide Employment Outlook to 2028 (PDF)
   Charting Maine's Workforce Outlook 2018 to 2028 (PDF)
- Data Files:

· View entire Tableau data set as spreadsheets

How to export charts and tables  ${ar P}$ 

#### **Regional Employment Projections to 2027**

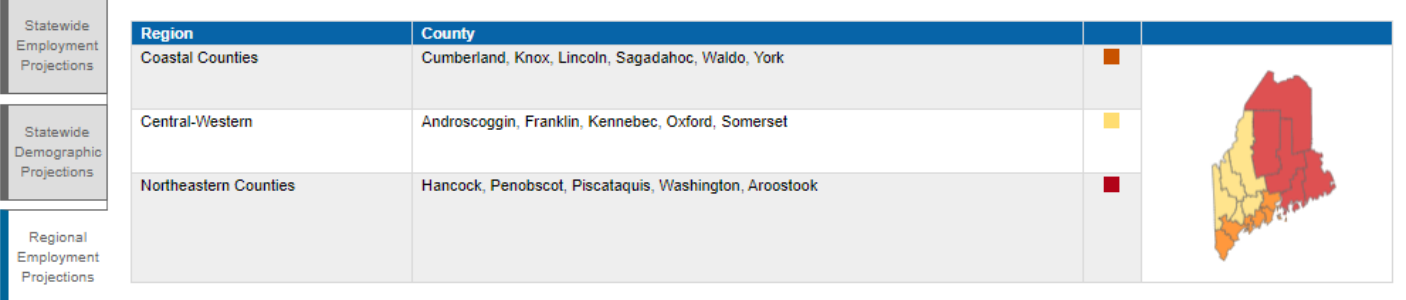

Lookup Occupation Growing/Declining Occupations Definitions

| Region                                      | Filter Major Group                           | Select an Occupational Group         | 3. Education/Training Required |
|---------------------------------------------|----------------------------------------------|--------------------------------------|--------------------------------|
| <ul> <li>Coastal Counties Region</li> </ul> | <ul> <li>(All)</li> </ul>                    | Transportation and Material Moving 🔹 | (AJI)                          |
| <ul> <li>Central-Western Region</li> </ul>  | <ul> <li>Major Groups Only</li> </ul>        |                                      |                                |
| <ul> <li>Northeast Region</li> </ul>        | <ul> <li>Detailed Occupation Only</li> </ul> | Select a Detailed Occupation         | SUC Code                       |
|                                             |                                              | (All)                                | (All)                          |

| Employment and Job Openings in the Northeast Region, 2017 to 2027<br>Occupation Group: Transportation and Material Moving<br>Education/Training Required: All |       |     |       |         |  |  |  |  |  |  |  |
|----------------------------------------------------------------------------------------------------|-------|-----|-------|---------|--|--|--|--|--|--|--|
| Job Title 2017 Employment 🗐 Annual Total Openings Annual Openings Rate (%) Median Hourly Wage (\$), 20                                                        |       |     |       |         |  |  |  |  |  |  |  |
| Heavy and Tractor-Trailer Truck Drivers                                                                                                    | 2,732 | 270 | 9.9%  | \$17.43 |  |  |  |  |  |  |  |
| Light Truck or Delivery Services Drivers                                                                                                    | 1,313 | 131 | 10.0% | \$13.53 |  |  |  |  |  |  |  |
| Laborers and Freight, Stock, and Material Movers, Hand                                                                                                    | 1,307 | 165 | 12.6% | \$12.05 |  |  |  |  |  |  |  |
| Driver/Sales Workers                                                                                                    | 618   | 57  | 9.2%  | \$12.28 |  |  |  |  |  |  |  |
| Bus Drivers, School or Special Client                                                                                                    | 589   | 65  | 11.0% | \$15.84 |  |  |  |  |  |  |  |
| Taxi Drivers and Chauffeurs                                                                                                    | 435   | 38  | 8.7%  | \$11.12 |  |  |  |  |  |  |  |
| Industrial Truck and Tractor Operators                                                                                                    | 332   | 33  | 9.9%  | \$15.18 |  |  |  |  |  |  |  |
| Packers and Packagers, Hand                                                                                                    | 318   | 39  | 12.3% | \$11.24 |  |  |  |  |  |  |  |
| Cleaners of Vehicles and Equipment                                                                                                    | 287   | 40  | 13.9% | \$13.32 |  |  |  |  |  |  |  |
| Refuse and Recyclable Material Collectors                                                                                                    | 284   | 35  | 12.3% | \$13.50 |  |  |  |  |  |  |  |
| First-Line Supervisors of Transportation and Material-Moving Ma                                                                                               | 191   | 19  | 9.9%  |         |  |  |  |  |  |  |  |
| Automotive and Watercraft Service Attendants                                                                                                    | 184   | 29  | 15.8% | \$10.07 |  |  |  |  |  |  |  |
| Excavating and Loading Machine and Dragline Operators                                                                                                    | 153   | 13  | 8.5%  | \$18.45 |  |  |  |  |  |  |  |
| Bus Drivers, Transit and Intercity                                                                                                    | 116   | 14  | 12.1% | \$17.12 |  |  |  |  |  |  |  |
| Motor Vehicle Operators, All Other                                                                                                    | 101   | 18  | 17.8% | \$11.14 |  |  |  |  |  |  |  |
| First-Line Supervisors of Helpers, Laborers, and Material Movers                                                                                              | 78    | 7   | 9.2%  |         |  |  |  |  |  |  |  |
| Ambulance Drivers and Attendants, Except Emergency Medical                                                                                                    | 67    | 9   | 13.4% | \$10.01 |  |  |  |  |  |  |  |

# High-Wage In-Demand Jobs (HWID)

## https://www.maine.gov/labor/cwri/data/oes/hwid.html

Based on the CWRI Job Outlook projections, high-wage in-demand jobs are a collection of occupations that are expected to have high employment opportunities over a 10-year outlook:

| search and                                                                                                    | Information                                                                                                    |                                                                             | wri                                                          |                                                     |                                                |                        |                                                          |                                                                                                    | Manie                                                     | Jeparun                          |                  | Searc               | h CWF                        | s   About              | Cirki ji                             | Sea       |
|----------------------------------------------------------------------------------------------------|----------------------------------------------------------------------------------------------------|-----------------------------------------------------------------------------|--------------------------------------------------------------|-----------------------------------------------------|------------------------------------------------|------------------------|----------------------------------------------------------|----------------------------------------------------------------------------------------------------|-----------------------------------------------------------|----------------------------------|------------------|---------------------|------------------------------|------------------------|--------------------------------------|-----------|
| $e \rightarrow Data \rightarrow Occupation$                                                                                                    | al Employment and Wages $\rightarrow$ H                                                                                                    | ligh-Wage, In-Demand                                                        | Jobs in Maine by Ed                                          | lucation                                            |                                                |                        |                                                          |                                                                                                    |                                                           |                                  |                  |                     |                              |                        |                                      |           |
| <b>ligh-Wage, l</b><br>sed on <u>Job Outlook to 2</u><br>expected employment                                                                                                    | In-Demand Job<br>2028, the Maine Department<br>opportunities from average an                                                                                                    | os in Maine<br>of Labor, Center for W<br>nnual job openings be              | yorkforce Research<br>orkforce Research<br>otween 2018 and 2 | ation<br>h and Information<br>1028.                 | ı has highli                                   | ghted a nui            | mber of oc                                               | ccupation                                                                                                  | s consid                                                  | dered "i                         | n-dema           | ınd"                |                              | ew Mo<br>nteracti      | re<br>ve Data                        | Tools >   |
| vnioad data set as spreadsheets                                                                                                    |                                                                                                    |                                                                             |                                                              |                                                     |                                                |                        |                                                          |                                                                                                    |                                                           |                                  |                  |                     |                              |                        |                                      |           |
|                                                                                                    |                                                                                                    |                                                                             | High-Wag<br>Demand                                           | e In I<br>lobs                                      | Notes                                          |                        | >                                                        |                                                                                                    |                                                           |                                  |                  |                     |                              |                        |                                      |           |
| Display:                                                                                                    | Occupation<br>(All)<br>SOC Code<br>(All)                                                                                                    | Typical Educati                                                             | ion Required<br>▼                                            | Typical Educat Associate's Bachelor's o Doctoral or | ion Level R<br>degree<br>degree<br>professiona | equired (G<br>I degree | raph Only<br>High<br>Mas<br>No f                         | )<br>n school di<br>ster's degre<br>formal edu                                                             | iploma o<br>ee<br>ucational                               | r equiva<br>credent              | lent<br>ial      | Post<br>Som         | seconda<br>e college         | ry non-de              | egree aw<br>Iree                     | ard       |
|                                                                                                    |                                                                                                    |                                                                             |                                                              |                                                     |                                                |                        |                                                          |                                                                                                    |                                                           |                                  |                  |                     |                              |                        |                                      |           |
|                                                                                                    | Qcc                                                                                                    | upation                                                                     | Maine High-V                                                 | Vage, In-Dema<br>Education Requir                   | rement: All                                    | by Educa               | ation                                                    |                                                                                                    |                                                           |                                  |                  |                     |                              |                        |                                      |           |
| General and Operations                                                                                                    | Occi                                                                                                    | upation                                                                     | Maine High-V                                                 | Vage, In-Dema<br>Education Requir                   | and Jobs<br>rement: All                        | by Educa               | ation                                                    |                                                                                                    |                                                           |                                  |                  |                     |                              |                        | 1,08                                 | 9         |
| General and Operations<br>Heavy and Tractor-Trail                                                                                                    | Occi<br>s Managers<br>er Truck Drivers                                                                                                    | upation                                                                     | Maine High-V                                                 | Vage, In-Dema<br>Education Requir                   | and Jobs<br>rement: All                        | by Educa               | ation                                                    |                                                                                                    |                                                           |                                  |                  |                     |                              |                        | 1,08                                 | 9         |
| General and Operations<br>Heavy and Tractor-Trail<br>Registered Nurses                                                                                                    | Occo<br>s Managers<br>er Truck Drivers                                                                                                    | upation                                                                     | Maine High-V                                                 | Vage, In-Dema<br>Education Requir                   | and Jobs<br>rement: All                        | by Educa               | ation                                                    |                                                                                                    |                                                           |                                  |                  |                     | 9'                           | 17                     | 1,08                                 | 9         |
| General and Operations<br>Heavy and Tractor-Trail<br>Registered Nurses<br>First-Line Supervisors o                                                                                                    | Occo<br>s Managers<br>er Truck Drivers<br>of Retail Sales Workers                                                                                                    | upation                                                                     | Maine High-V                                                 | Vage, In-Dema<br>Education Requir                   | and Jobs<br>rement: All                        | by Educ                | ation                                                    |                                                                                                    |                                                           |                                  |                  |                     | 9'                           | 17                     | 1,08                                 | 9         |
| General and Operations<br>Heavy and Tractor-Trail<br>Registered Nurses<br>First-Line Supervisors o<br>Carpenters                                                                                                    | Occo<br>s Managers<br>ier Truck Drivers<br>of Retail Sales Workers                                                                                                    | upation                                                                     | Maine High-V                                                 | Vage, In-Dema<br>Education Requir                   | ement: All                                     | by Educa               | ation                                                    |                                                                                                    |                                                           |                                  | 700              |                     | 9'                           | 17                     | 1,08                                 | 9         |
| General and Operations<br>Heavy and Tractor-Trail<br>Registered Nurses<br>First-Line Supervisors o<br>Carpenters<br>First-Line Supervisors o                                                                                                    | Occe<br>s Managers<br>ier Truck Drivers<br>of Retail Sales Workers<br>of Office and Administrative Sup                                                                                                    | upation<br>port Workers                                                     | Maine High-V                                                 | Vage, In-Dema<br>Education Requir                   | ement: All                                     | by Educa               | First                                                    | -Line S                                                                                                    | Superv                                                    | visors                           | of Re            | etail S             | 9'<br>880<br>ales \          | I7<br>Worke            | 1,087<br>1,067<br>rs (41             | -1011     |
| General and Operations<br>Heavy and Tractor-Trail<br>Registered Nurses<br>First-Line Supervisors o<br>Carpenters<br>First-Line Supervisors o<br>Accountants and Audito                                                                                                    | Occi<br>s Managers<br>er Truck Drivers<br>of Retail Sales Workers<br>of Office and Administrative Supports                                                                                                    | upation<br>port Workers                                                     | Maine High-V                                                 | Vage, In-Dema<br>Education Requir                   | and Jobs<br>rement: All                        | by Educa               | First-<br>Educat<br>Annual                               | -Line S<br>ion/Traini<br>Total Op                                                                          | Superv<br>ing Req<br>penings:                             | risors<br>uired: H<br>880        | of Re<br>ligh sc | etail S<br>hool di  | 9<br>880<br>ales \<br>iploma | 17<br>Vorke<br>or equi | 1,083<br>1,067<br>rs (41<br>ivalent  | -101      |
| General and Operations<br>Heavy and Tractor-Trail<br>Registered Nurses<br>First-Line Supervisors o<br>Carpenters<br>First-Line Supervisors o<br>Accountants and Audito<br>Maintenance and Repai                                                                                                    | Occe<br>s Managers<br>ier Truck Drivers<br>of Retail Sales Workers<br>of Office and Administrative Support<br>ors<br>ir Workers, General                                                                                                    | upation<br>port Workers                                                     | Maine High-V                                                 | Vage, In-Dema<br>Education Requir                   |                                                | by Educa               | First<br>Educat<br>Growth                                | -Line S<br>ion/Traini<br>I Total Op<br>n Rate: -9                                                          | Superv<br>ing Req<br>penings:<br>9.00%                    | risors<br>uired: H<br>880        | of Re<br>ligh sc | etail S<br>hool di  | 880<br>ales \<br>ploma       | 17<br>Worke<br>or equi | 1,087<br>1,067<br>ers (41<br>ivalent | •<br>-101 |
| General and Operations<br>Heavy and Tractor-Trail<br>Registered Nurses<br>First-Line Supervisors o<br>Carpenters<br>First-Line Supervisors o<br>Accountants and Audito<br>Maintenance and Repai<br>Insurance Sales Agents                                                                                                    | Occe<br>s Managers<br>er Truck Drivers<br>of Retail Sales Workers<br>of Office and Administrative Supports<br>ir Workers, General                                                                                                    | upation<br>port Workers                                                     | Maine High-V                                                 | Vage, In-Dema<br>Education Requir                   |                                                | by Educ:               | First<br>Educat<br>Annual<br>Growth<br>Entry V<br>Median | -Line S<br>ion/Traini<br>Total Op<br>n Rate: -9<br>Nage: \$1<br>n Wage: \$1                                | uperv<br>ing Req<br>benings:<br>9.00%<br>5.15<br>\$19.75  | <b>/isors</b><br>uired: F<br>880 | of Re<br>ligh sc | etail S<br>chool di | 9<br>880<br>ales \<br>ploma  | 17<br>Worke<br>or equi | 1,08<br>1,067<br>rs (41<br>ivalent   | -101      |
| General and Operations<br>Heavy and Tractor-Trail<br>Registered Nurses<br>First-Line Supervisors o<br>Carpenters<br>First-Line Supervisors o<br>Accountants and Audito<br>Maintenance and Repai<br>Insurance Sales Agents<br>Sales Representatives,                                                                              | Occi<br>s Managers<br>er Truck Drivers<br>of Retail Sales Workers<br>of Office and Administrative Suppors<br>ir Workers, General<br>wholesale and Manufacturing,                                                                                                    | upation<br>port Workers<br>Except Technical and S                           | Maine High-V                                                 | Vage, In-Dema<br>Education Requir                   |                                                | by Educ:               | First<br>Educat<br>Annual<br>Growt<br>Entry V<br>Mediar  | -Line S<br>ion/Traini<br>Total Opn<br>n Rate: -9<br>Nage: \$<br>Nage: \$                                   | uperv<br>ing Req<br>eenings:<br>9.00%<br>5.15<br>\$19.75  | <b>/isors</b><br>uired: F<br>880 | of Re<br>ligh sc | etail S<br>hool di  | 9<br>880<br>ales \<br>ploma  | 17<br>Worke<br>or equi | 1,08<br>1,067                        | -101      |
| General and Operations<br>Heavy and Tractor-Trail<br>Registered Nurses<br>First-Line Supervisors o<br>Carpenters<br>First-Line Supervisors o<br>Accountants and Audito<br>Maintenance and Repai<br>Insurance Sales Agents<br>Sales Representatives,<br>Business Operations Sp                                                    | Occi<br>s Managers<br>er Truck Drivers<br>of Retail Sales Workers<br>of Office and Administrative Supports<br>ir Workers, General<br>s<br>Wholesale and Manufacturing,<br>becialists, All Other                                                                       | upation<br>port Workers<br>Except Technical and S                           | Maine High-V                                                 | Vage, In-Dema<br>Education Requit                   |                                                | by Educ:               | First<br>Educat<br>Annual<br>Growth<br>Entry V<br>Mediar | -Line S<br>ion/Traini<br>1 Tata: -9<br>Wage: \$1<br>1 Wage: \$<br>397                                      | Superv<br>ing Req<br>eenings:<br>9.00%<br>5.15<br>\$19.75 | risors<br>uired: H<br>880        | of Re<br>ligh sc | etail S<br>thool di | 9<br>880<br>ales \<br>ploma  | 17<br>Worke<br>or equi | 1,087<br>1,067<br>ers (41<br>ivalent | -101      |
| General and Operations<br>Heavy and Tractor-Trail<br>Registered Nurses<br>First-Line Supervisors o<br>Carpenters<br>First-Line Supervisors o<br>Accountants and Audito<br>Maintenance and Repai<br>Insurance Sales Agents<br>Sales Representatives,<br>Business Operations Sp<br>Secondary School Teac                           | Occe<br>s Managers<br>er Truck Drivers<br>of Retail Sales Workers<br>of Office and Administrative Supports<br>ir Workers, General<br>s<br>Wholesale and Manufacturing,<br>pecialists, All Other<br>thers, Except Special and Caree                                    | upation<br>port Workers<br>Except Technical and S                           | Maine High-V                                                 | Vage, In-Dema<br>Education Requir                   |                                                | by Educ:               | First<br>Educat<br>Annual<br>Growth<br>Entry V<br>Mediar | -Line S<br>ion/Traini<br>Total Opn<br>Rate: -9<br>Wage: \$<br>Nage: \$<br>397<br>337                       | Superv<br>ing Req<br>benings:<br>9.00%<br>5.15<br>\$19.75 | risors<br>uired: H<br>880        | of Re<br>ligh sc | etail S<br>hool di  | ales \<br>ploma              | 17<br>Worke<br>or equi | 1,083<br>1,067                       | -101      |
| General and Operations<br>Heavy and Tractor-Trail<br>Registered Nurses<br>First-Line Supervisors o<br>Carpenters<br>First-Line Supervisors o<br>Accountants and Audito<br>Maintenance and Repai<br>Insurance Sales Agents<br>Sales Representatives,<br>Business Operations Sp<br>Secondary School Teac<br>Elementary School Teac | Occe<br>s Managers<br>er Truck Drivers<br>of Retail Sales Workers<br>of Office and Administrative Supports<br>ir Workers, General<br>s<br>Wholesale and Manufacturing,<br>becialists, All Other<br>thers, Except Special and Caree<br>chers, Except Special Education | upation<br>port Workers<br>Except Technical and S<br>er/Technical Education | Maine High-V                                                 | Vage, In-Dema<br>Education Requir                   |                                                | by Educ:               | First:<br>Educat<br>Annual<br>Growt<br>Mediar            | -Line S<br>ion/Traini<br>Total Opn<br>Nate: -9<br>Nage: \$1<br>Nage: \$1<br>Nage: \$1<br>397<br>337<br>336 | uperv<br>ing Req<br>eenings:<br>9.00%<br>5.15<br>\$19.75  | risors<br>uired: F<br>880        | of Re<br>ligh sc | etail S<br>thool di | 9<br>880<br>ales V           | 17<br>Worke<br>or equi | 1,083<br>1,067                       | 9         |

The criteria for High-Wage In-Demand jobs differ for each data release so be sure to check the **Notes** (for 2018-2028 the criteria are at least 20 openings per year and a median wage above \$18.45 per hour).

This interactive allows you to filter by specific occupation, SOC code, or typical education requirement. If you hover over an occupation, a box with additional statistics like Entry and Median wages will appear. If you prefer a different view, you can change the display to a traditional Table, Bubble Graph, or download as a spreadsheet.

## MaineEARNS

## https://www.maine.gov/labor/cwri/mpso/index.html

Maine Education and Attainment Research Navigation System (MaineEARNS) is a unique data series designed to shed light on the effect of education program completions and other economic events on earnings over time. The Maine Post-Secondary Outcomes Report (linked above) provides information on employment and wage outcomes for Maine workers who graduated from partnering post-secondary institutions. Some of the data available include the **median annual earnings by credential type, earnings by area of study**, and **earnings by school and campus**:

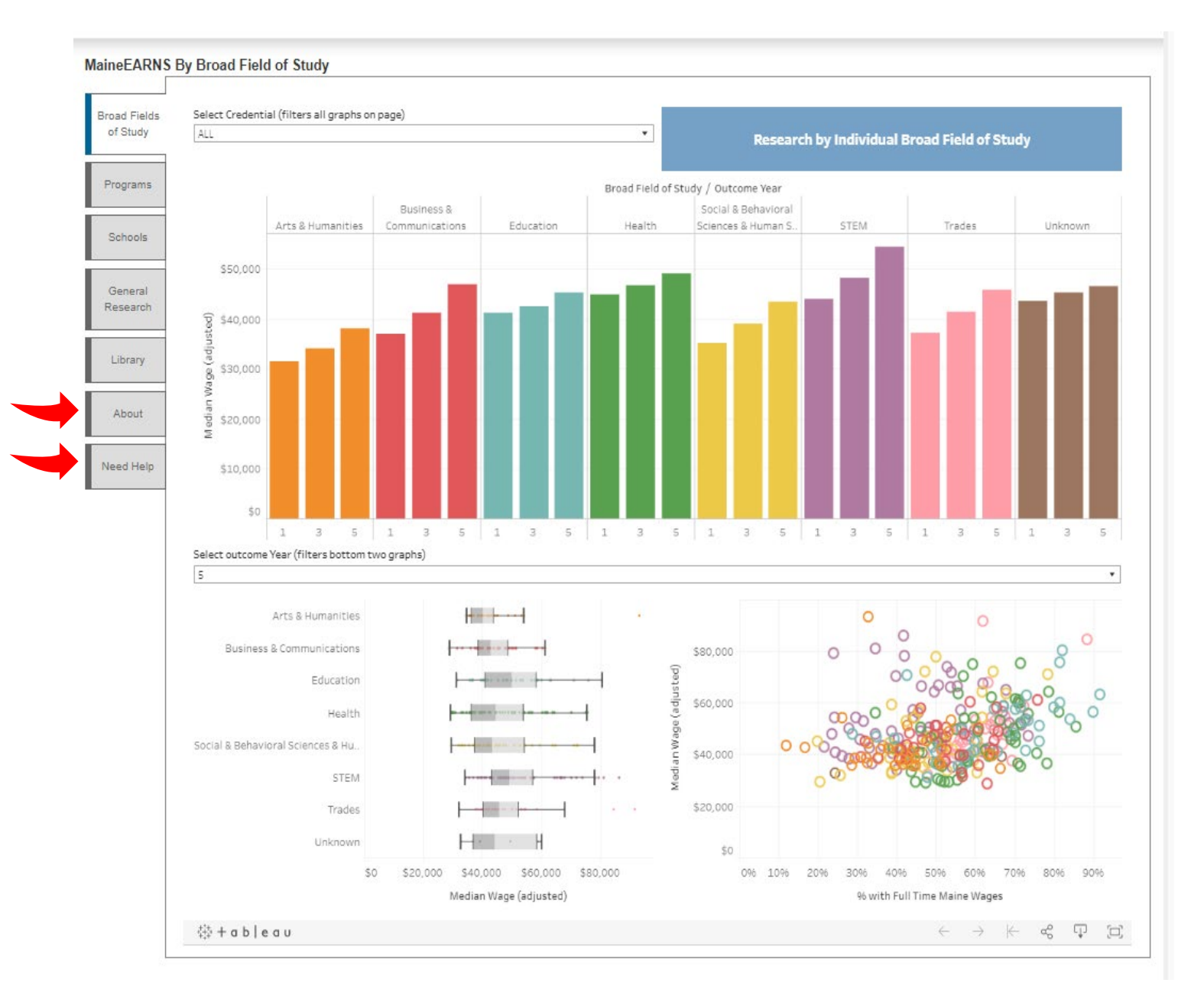

The table above shows the median wages of program completers by outcome year across broad fields of study and for specific credential types, among other information. Users can also navigate to other tabs to view employment outcomes by academic program, by industry of employment, or by school.

MaineEARNS has a lot of available data to review. Refer to the Need Help tab for instructional videos about navigating through the data tool, and how to use it. The About tab also provides more information about the MaineEARNS program and technical definitions.

## **LMI For Students**

## https://www.maine.gov/labor/cwri/student\_portal/index.html

The LMI for Students page, often referenced as the Student Dashboard, is geared toward students but can also be used by anyone that is looking to explore jobs in Maine. The dashboard uses the statewide and sub-state projections, most recent annual wage estimates, Career Technical Education resources, and O\*net to provide a unique platform for users to visualize and explore more information about the jobs in Maine. There is an additional slide-deck with more information and an instructional video available for users on the tabs to the left.

#### Labor Market Information for Students

Load times may vary

The Maine Department of Labor, Center for Workforce Research and Information produces long-term employment projections by occupation at the statewide and regional areas. These projections identify growing/declining jobs based on demographic, industrial, and technological trends, and predictions. We've used these projections to create a discovery dashboard for students and jobseekers to explore the many career options available to them, what the future looks like for occupations in Maine, and the educational/training requirements that are often necessary to pursue a desired career path. For the best user experience, we recommend using a computer or tablet. <u>View on a mobile device</u>.

Download data as spreadsheet

General student information about jobs in Maine

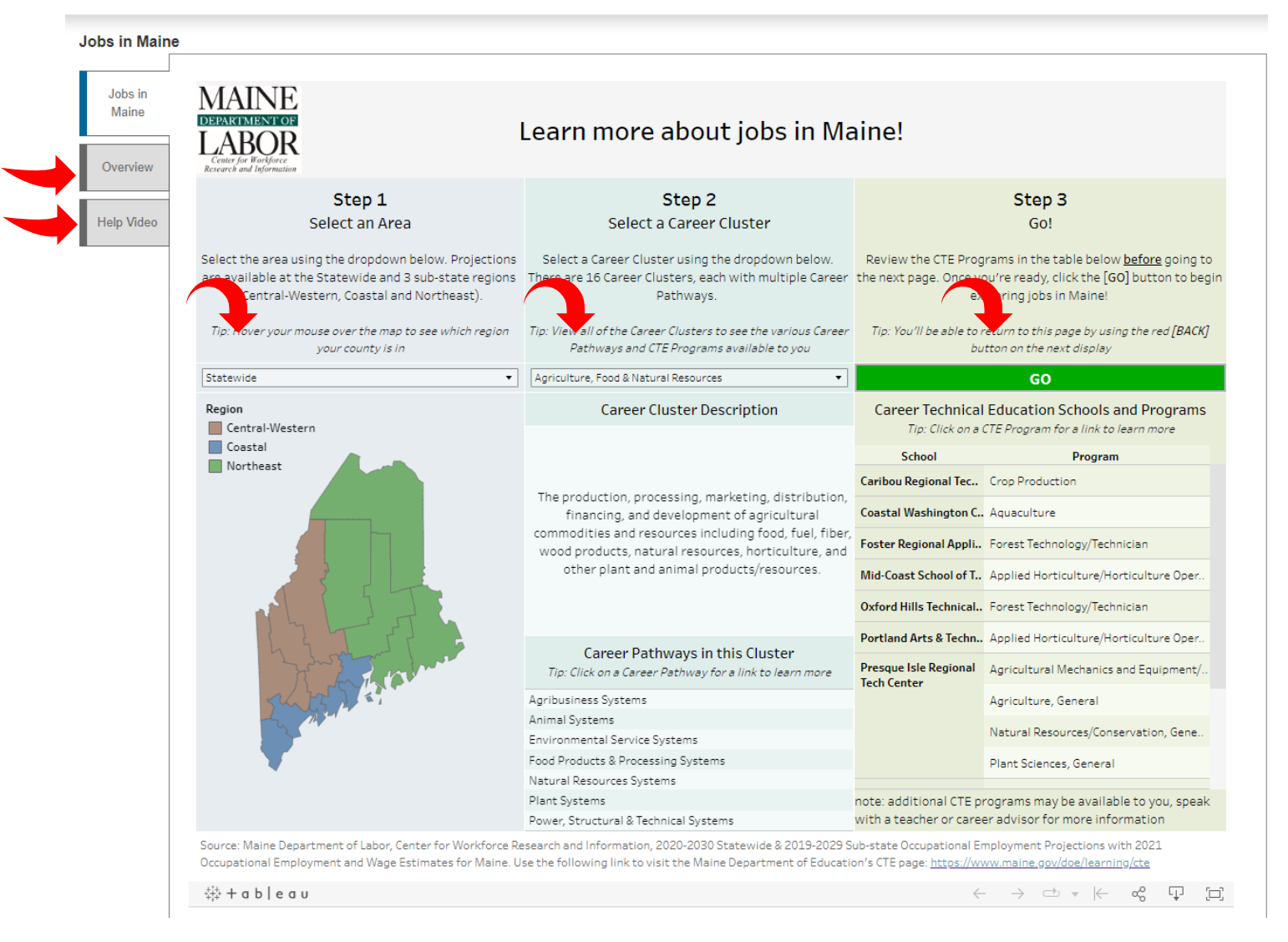

The dashboard dynamically updates as selections are made between area and career cluster, so users are encouraged to toggle and explore the various areas and career clusters. Users can click on any of the available CTE programs or Career Pathways for a link to the respective sites. Once finished with your selections, hit the GO button to be directed to the bubble screen.

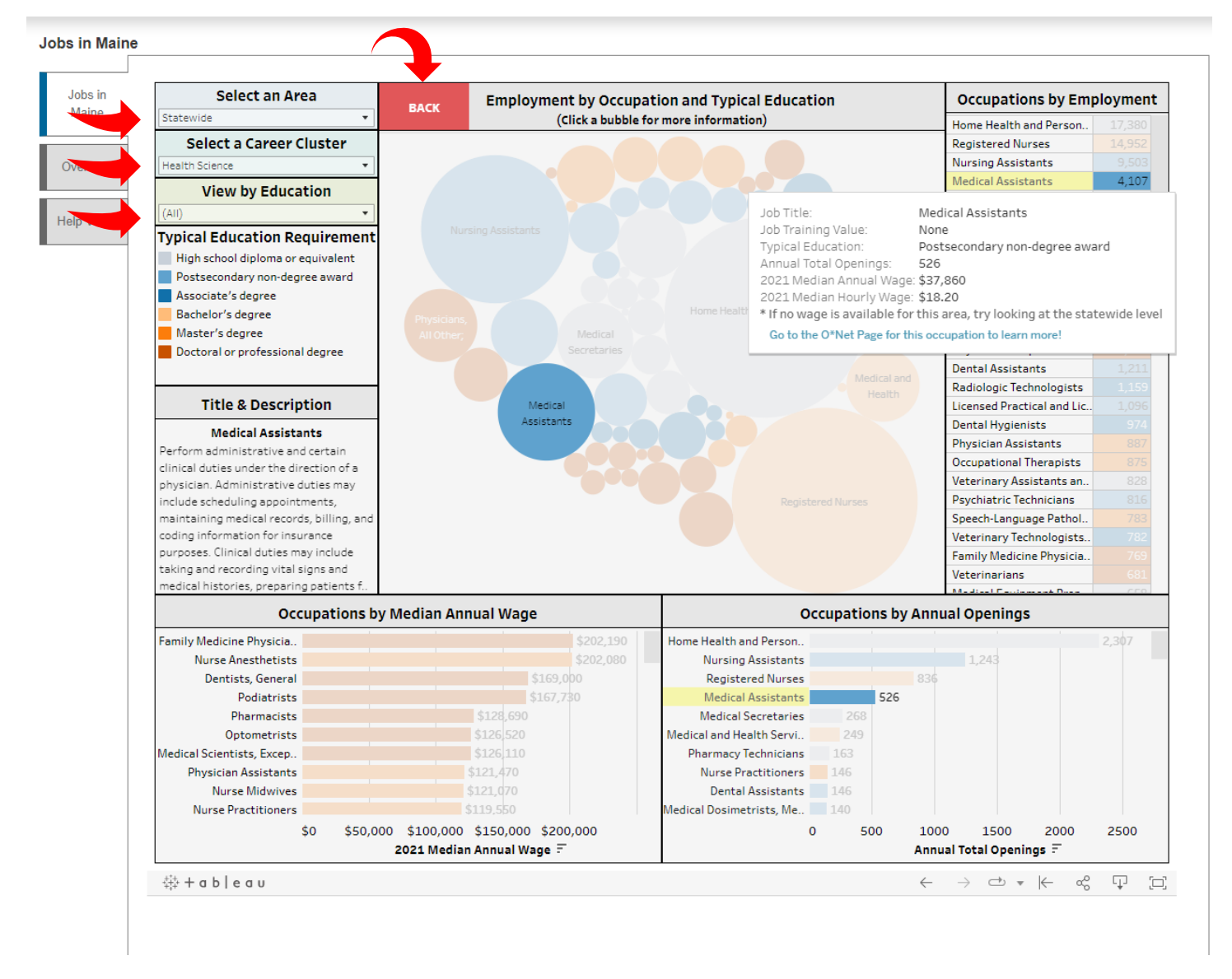

This screen is where users can begin to explore. Each bubble represents a unique occupation that is employed in Maine. Selecting a bubble will populate a description on the left and highlight where that occupation is on each of the surrounding charts. Users can also hover/select any of the charts for the same effect. Most occupations have a link at the bottom that will direct you to a version of O\*net geared towards students and includes a brief career video. Users can toggle between areas/career clusters in the top left and the dashboard will dynamically update. For larger career clusters, like Health Sciences above, it may be helpful to filter by education levels in the *View by Education* box. To return to the first page with CTE and Career Pathways links, use the **BACK** button at the top.

# **County Profiles**

#### https://www.maine.gov/labor/cwri/county-economic-profiles/countyProfiles.html

County Profiles is an interactive containing demographics, occupational wages, labor force statistics and other relevant labor force information for the counties of Maine. Like the other interactives you can hover over the charts/graphs for more details and specifics. The Snapshot contains a variety of demographical information for each county. You can also view the Occupational Wages for each county (which contains the same data found on the OES page, but displayed in a slightly different view):

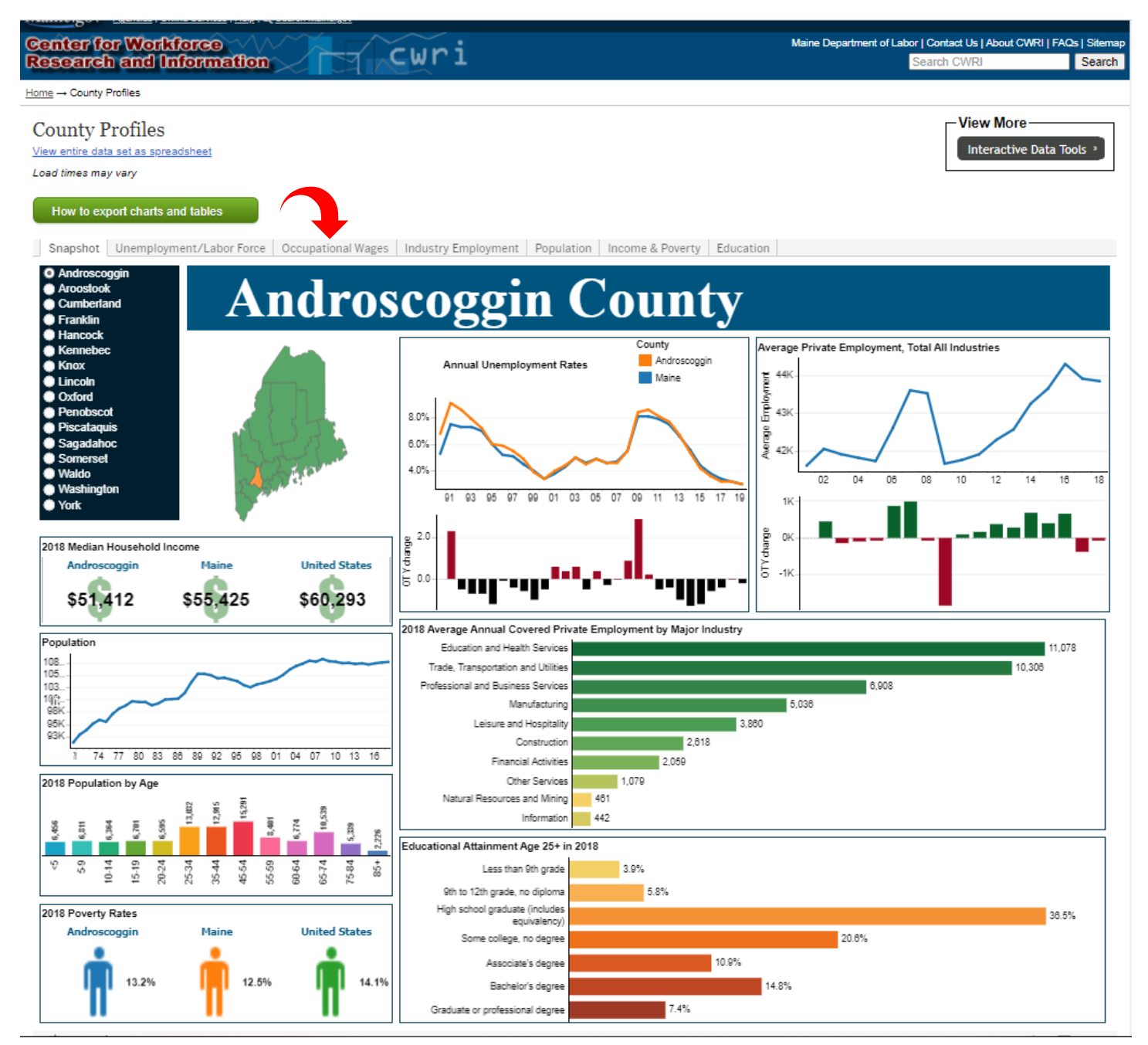

# **Employer Locator (search by occupation)**

https://www.maine.gov/labor/cwri/employers.html

Employer locator is a third-party data source that CWRI has subscribed to that provides a search tool to identify businesses *potentially* hiring for a given occupation. There are two tabs on this screen; the top is a search that can be based on occupation, the bottom is a search better used for when you have a business name or specific location already.

For the occupational search, enter an occupation/keywork and location into the search box to generate a list of businesses that may be hiring in that field of work:

| arch an                                                      | nd Information                                                                                                    | cwri                                                                                       |                                                                  |                                                                                                    | Sea                                                           | arch CWRI                                                 |
|--------------------------------------------------------------|----------------------------------------------------------------------------------------------------|--------------------------------------------------------------------------------------------|------------------------------------------------------------------|----------------------------------------------------------------------------------------------------|---------------------------------------------------------------|-----------------------------------------------------------|
| loyer Loca                                                   | ocator                                                                                                    |                                                                                            |                                                                  |                                                                                                    |                                                               |                                                           |
| dustry,<br>upation,<br>word or<br>siness<br>me and<br>cation | Explore Careers                                                                                                    | Find Training Job<br>Below is a list of busines<br>businesses on this list a               | Search Fir                                                       | nd Local Help 💙<br>on that may be hiring<br>. Click on any busines                                         | in the field you entered. Pleasers are to find contact inform | s For V Q<br>ese note that not all<br>nation to ask about |
| arch by<br>siness                                            | Light Truck Drivers<br>Location<br>04330 within 25 miles                                                                                             | Search by Busine:<br>Industry, or Occu                                                     | ss Name,<br>pation                                               | Location                                                                                                   | Within                                                        | 1                                                         |
| ation<br>or Size<br>lass                                     | Filter By<br>Description<br>Automobile Dealers-Used Cars (58)<br>Automobile Parts & Supplies-Retail-<br>New (43)<br>Automobile Dealers-New Cars (25) | Search Q<br>We found 490 business                                                          | s(es) for Light Tru                                              | ck Drivers in 04330                                                                                        | within 25 miles.                                              | J                                                         |
|                                                              | Oils-Fuel (whls) (25)<br>Tire-Dealers-Retail (22)<br>More ▼                                                                                          | Business Name<br>Maine Parcel Svc<br>Sylvester Dr<br>MANCHESTER, ME                        | Description<br>Parcel Delivery                                   | Industry<br>Local Messengers<br>Delivery                                                                   | Employees ( and Local 10-99                                   | Distance      4.3 miles                                   |
|                                                              | Industry<br>Automobile Dealers (101)<br>Building Material and Supplies                                                                               | <u>Cfa Imported Auto</u><br><u>Parts</u><br>Main St<br>LEWISTON, ME                        | Automobile Parts-<br>Used & Rebuilt<br>(whls)                    | Motor Vehicle and<br>Vehicle Parts and<br>Merchant Wholes                                                  | l Motor 1-4<br>Supplies<br>alers                              | 24.4 miles                                                |
|                                                              | Dealers (87)<br>Automotive Parts, Accessories, and<br>Tire Stores (78)<br>Miscellaneous Durable Goods                                                | Traction Heavy Duty<br>Darin Dr<br>AUGUSTA, ME<br>White Brad Street                        | Truck Equipment &<br>Parts-Wholesale<br>Truck Equipment &        | <ul> <li>Motor Vehicle and<br/>Vehicle Parts and<br/>Merchant Wholes</li> <li>Motor Vehicle and</li> </ul> | l Motor 5-9<br>Supplies<br>alers<br>I Motor 10-99             | 2.6 miles                                                 |
|                                                              | Merchant Wholesalers (40)<br>Specialized Freight Trucking (30)<br>More T                                                                             | Weeks Mills Rd<br>AUGUSTA, ME<br><u>Whitefield Auto</u><br><u>Recycling</u><br>Eastern Ave | Parts-Wholesale<br>Automobile Parts-<br>Used & Rebuilt<br>(whls) | Vehicle Parts and<br>Merchant Wholes<br>Motor Vehicle and<br>Vehicle Parts and<br>Merchant Wholes          | Supplies<br>alers<br>I Motor 1-4<br>Supplies<br>alers         | 5.8 miles                                                 |
|                                                              | Employees                                                                                                    | CHELSEA, ME                                                                                | ,,                                                               |                                                                                                    |                                                               | 9                                                         |

You can filter by industry/description on the left side of the page to narrow your results. You can then select a business name and view additional information like phone number, address, and industry description. This is a good resource to identify potential businesses of interest, however, it should not be solely relied on for openings. We suggest further research to determine if they are hiring and for what positions.

# **Employer Locator (search by business)**

## https://www.maine.gov/labor/cwri/employers2.html

The second tab of the Employer Locator is list of businesses within the database and their contact information. A search bar is located on the right side of the screen to search by name, or you can search by employer size, county, or city below. Selecting a business will display the company detail, as well as a mark on the map displaying the approximate business location.

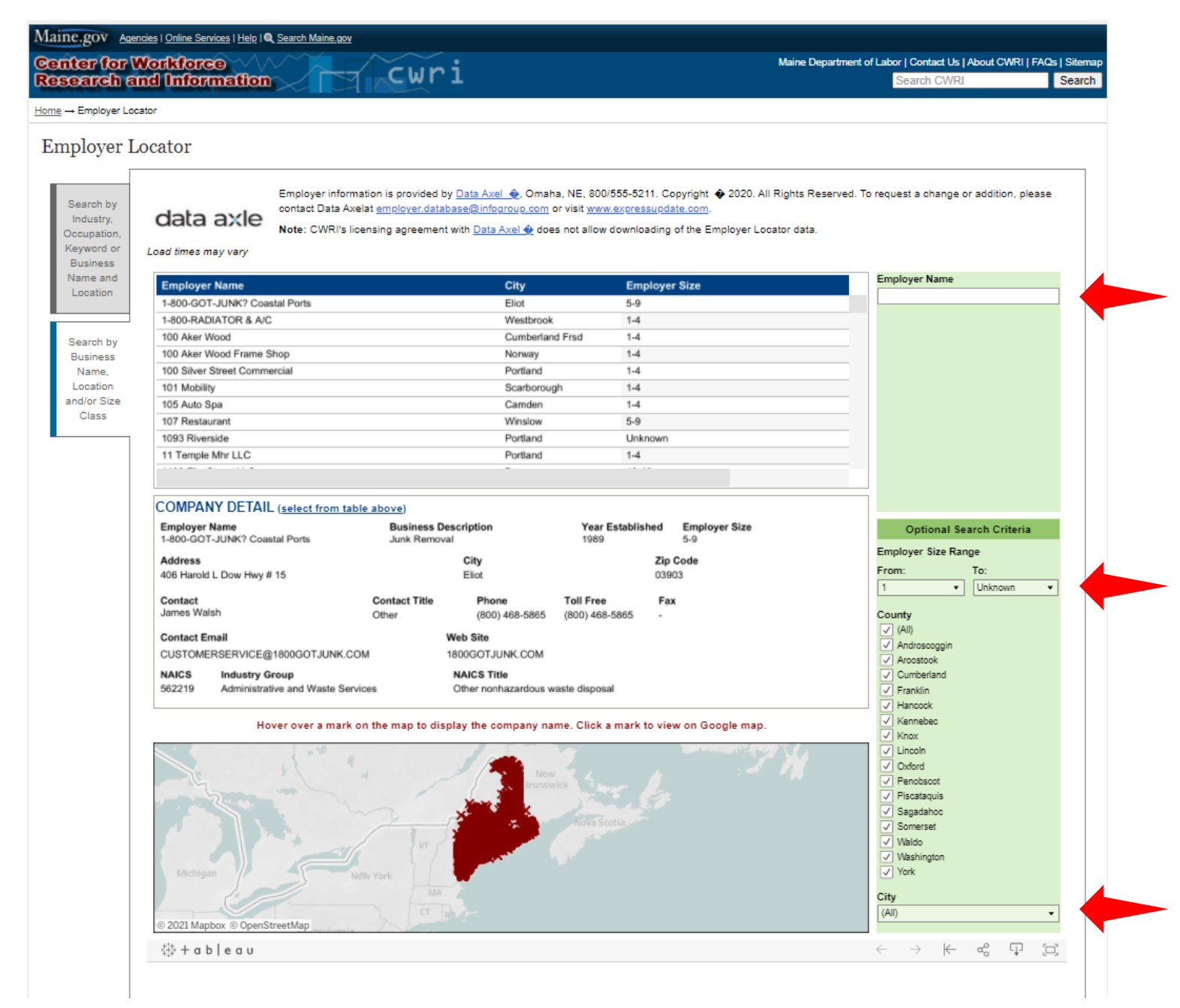

## **List of Major Occupational Groups**

- 11-0000 Management
- 13-0000 Business and Financial Services
- 15-0000 Computer and Mathematical
- 17-0000 Architecture and Engineering
- 19-0000 Life, Physical, and Social Science
- 21-0000 Community and Social Service
- 23-0000 Legal
- 25-0000 Educational Instruction and Library
- 27-0000 Arts, Design, Entertainment, Sports, and Media
- 29-0000 Healthcare Practitioners and Technical
- 31-0000 Healthcare Support
- 33-0000 Protective Service
- 35-0000 Food Preparation and Serving Related
- 37-0000 Building and Grounds Cleaning and Maintenance
- 39-0000 Personal Care and Service
- 41-0000 Sales and Related
- 43-0000 Office and Administrative Support
- 45-0000 Farming, Fishing, and Forestry
- 47-0000 Construction and Extraction
- 49-0000 Installation, Maintenance, and Repair
- 51-0000 Production
- 53-0000 Transportation and Material Moving